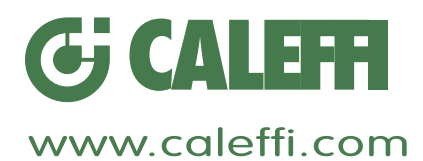

# **Regolatore climatico digitale OPTIMISER®**

© Copyright 2011 Caleffi

#### 18057.03

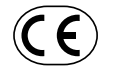

# Serie 1520

# MANUALE DI INSTALLAZIONE E MESSA IN SERVIZIO

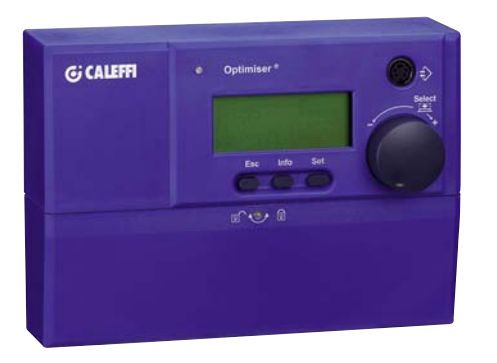

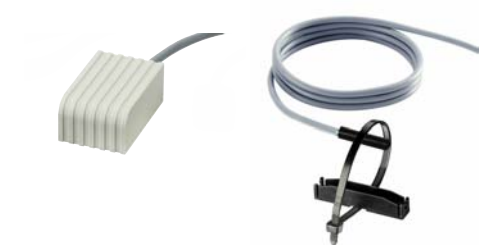

#### Funzione

Il regolatore climatico digitale OPTIMISER<sup>®</sup>, con sonda esterna e di mandata impianto, è un regolatore particolarmente adatto alla gestione dei circuiti miscelati a bassa ed alta temperatura per impianti di climatizzazione.

I vari modelli consentono di gestire con un solo regolatore uno o più circuiti, rendendoli indipendenti. Il regolatore è predisposto al collegamento di sonde aggiuntive di compensazione, sul ritorno dei circuiti miscelati ed ulteriori termostati sonde ambiente.

La gestione del regolatore è tale da rendere autosufficiente l'utente, il quale trova sul display tutte le informazioni.

Il regolatore si presenta compatto e la sua installazione risulta semplificata, in quanto fornito di appositi pressacavi a scomparsa.

Esso dispone di connessione frontale, per eseguire una telelettura con apposito programma di trasmissione.

Il regolatore viene fornito con una configurazione di fabbrica idonea per una messa in servizio immediata dell'impianto.

# INDICE

| 1. Dati tecnici e installazione | 3  |
|---------------------------------|----|
| 2. Descrizione comandi          | 6  |
| 3. Messa in servizio            | 7  |
| 4. Dettaglio funzioni           | 8  |
| 5. Stati di lavoro              | 9  |
| 6. Struttura menu               | 20 |

# AVVERTENZE

Le seguenti istruzioni devono essere lette e comprese prima della installazione, messa in servizio e manutenzione del regolatore.

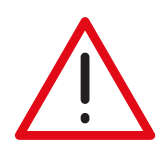

Il simbolo di sicurezza viene usato in questo manuale per attirare l'attenzione alle istruzioni relative alla sicurezza. Il simbolo ha il seguente significato:

ATTENZIONE! LA TUA SICUREZZA È COINVOLTA. UNA MANCANZA NEL SEGUIRE QUESTE ISTRUZIONI PUÒ ORIGINARE PERICOLO.

- Il regolatore digitale elettronico deve essere installato da un installatore qualificato in accordo con i regolamenti nazionali e/o i relativi requisiti locali.
- Se il regolatore digitale elettronico non è installato, messo in servizio e mantenuto correttamente secondo le istruzioni contenute in questo manuale, allora può non funzionare correttamente e può porre l'utente in pericolo.

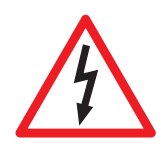

ATTENZIONE: Rischio di shock elettrico. Il retroquadro è in tensione. Togliere l'alimentazione elettrica prima di effettuare interventi. La mancata osservanza di queste indicazioni può provocare danni a persone o cose.

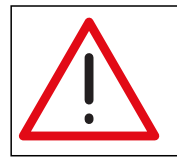

LASCIARE IL PRESENTE MANUALE AD USO E SERVIZIO DELL'UTENTE

# **Composizione confezione**

| - Codice 152001<br>Regolatore climatico completo di una<br>sonda mandata a contatto e sonda<br>esterna        | e clam                                | 04                |  |
|----------------------------------------------------------------------------------------------------|---------------------------------------|-------------------|--|
| - <b>Codice 152002</b><br>Regolatore climatico completo di due<br>sonde mandata a contatto e sonda<br>esterna | etum · ····                           | ()r4<br>()r4      |  |
| - Codice 152003<br>Regolatore climatico completo di tre<br>sonde mandata a contatto e sonda<br>esterna        | Game                                  | 140<br>140<br>140 |  |
| - Codice 151000<br>Termostato sonda ambiente<br>opzionale                                                     | · · · · · · · · · · · · · · · · · · · |                   |  |
| - Codice 150009<br>Sonda di mandata o ritorno opzionale                                                       | 04                                    |                   |  |
| - Codice 150006<br>Sonda ad immersione opzionale                                                              | 0,                                    |                   |  |
| - Codice 150029<br>Pozzetto per sonda 150006 opzionale                                                        |                                       |                   |  |

# 1. Dati tecnici e installazione

| Alimentazione elettrica: | 230 V (ac); ±10%, 50-60 Hz               |
|--------------------------|------------------------------------------|
| Assorbimento:            | 5,5 VA                                   |
| Segnali di uscita:       | 3 contatti relè per cod. 152001          |
|                          | 6 contatti relè per cod. 152002          |
|                          | 10 contatti relè per cod. 152003         |
| Portata contatti:        | 250 V (ac), 8(2) A (max 9 A nella somma) |
| Classe di protezione:    |                                          |
| Grado di protezione:     | IP 40                                    |
| Campo temperatura am     | biente d'esercizio: 0÷40°C               |

| Campo temperatura di stoccaggio:    | Classe E seco  | -20÷70°C      |
|-------------------------------------|----------------|---------------|
| Tempo impostabile di rotazione valv | ola mix:       | da 10 a 900 s |
| Mantenimento dati con assenza di a  | alimentazione: | un anno       |
| Telelettura:                        |                | RS 232        |
| Autonomia orologio con assenza di   | alimentazione: | 4 ore         |
| Tempo minimo di cambio funzione s   | sp:            | 10 min        |
|                                     |                |               |
| Ingombri:                           | 180            | x 130 x 57 mm |

#### Tabella resistenza sonde

| °C  | Ω     | °C  | Ω    | °C  | Ω    | °C  | Ω    | °C  | Ω   | °C  | Ω   | °C   | Ω   |
|-----|-------|-----|------|-----|------|-----|------|-----|-----|-----|-----|------|-----|
| -20 | 14616 | -2  | 6164 | +16 | 2852 | +34 | 1430 | +52 | 767 | +70 | 434 | +88  | 260 |
| -18 | 13211 | ±0  | 5634 | +18 | 2632 | +36 | 1331 | +54 | 718 | +72 | 409 | +90  | 246 |
| -16 | 11958 | +2  | 5155 | +20 | 2431 | +38 | 1239 | +56 | 673 | +74 | 386 | +92  | 233 |
| -14 | 10839 | +4  | 4721 | +22 | 2247 | +40 | 1154 | +58 | 631 | +76 | 364 | +94  | 221 |
| -12 | 9838  | +6  | 4329 | +24 | 2079 | +42 | 1076 | +60 | 592 | +78 | 343 | +96  | 210 |
| -10 | 8941  | +8  | 3974 | +26 | 1925 | +44 | 1004 | +62 | 556 | +80 | 324 | +98  | 199 |
| -8  | 8132  | +10 | 3652 | +28 | 1785 | +46 | 938  | +64 | 522 | +82 | 306 | +100 | 189 |
| -6  | 7405  | +12 | 3360 | +30 | 1657 | +48 | 876  | +66 | 491 | +84 | 290 |      |     |
| -4  | 6752  | +14 | 3094 | +32 | 1539 | +50 | 819  | +68 | 462 | +86 | 274 |      |     |

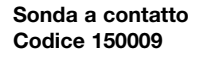

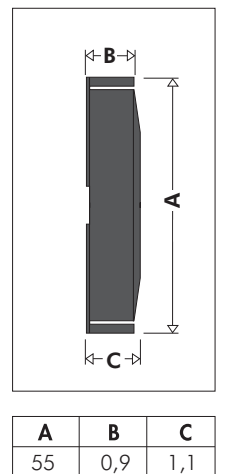

## Sonda ad immersione Codice 150006 + 150029

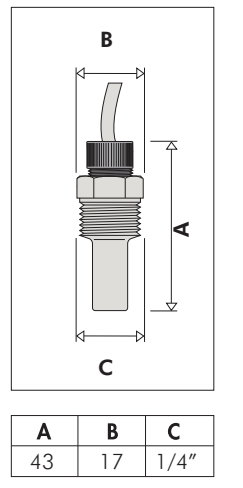

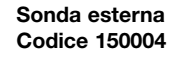

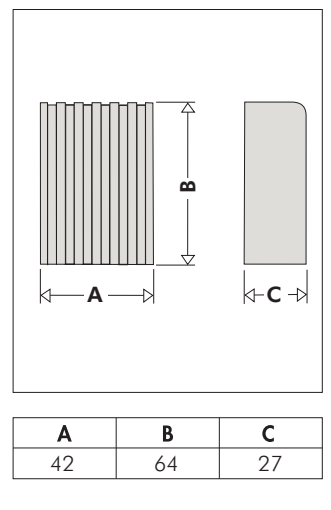

# Termostato sonda ambiente cod. 151000

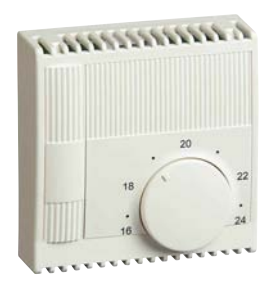

#### Tabella resistenza termostato sonda ambiente

| °C | Ω     | О° | Ω     |
|----|-------|----|-------|
| 18 | 15720 | 21 | 14370 |
| 19 | 15260 | 22 | 13940 |
| 20 | 14800 | 23 | 13520 |

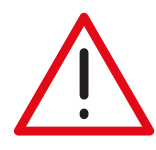

# Collegamento sonde

Il collegamento tra le sonde di mandata, ritorno, esterna e termostato sonda ambiente ed il regolatore deve essere eseguito in canalina dedicata. Se il cavo di collegamento è inserito in una canalina con altri cavi di tensione, allora occorre usare cavo schermato messo a terra. Ove previsto il termostato sonda ambiente, il regolatore OPTIMISER<sup>®</sup> è compatibile al termostato sonda ambiente codice 151000.

# Dimensioni

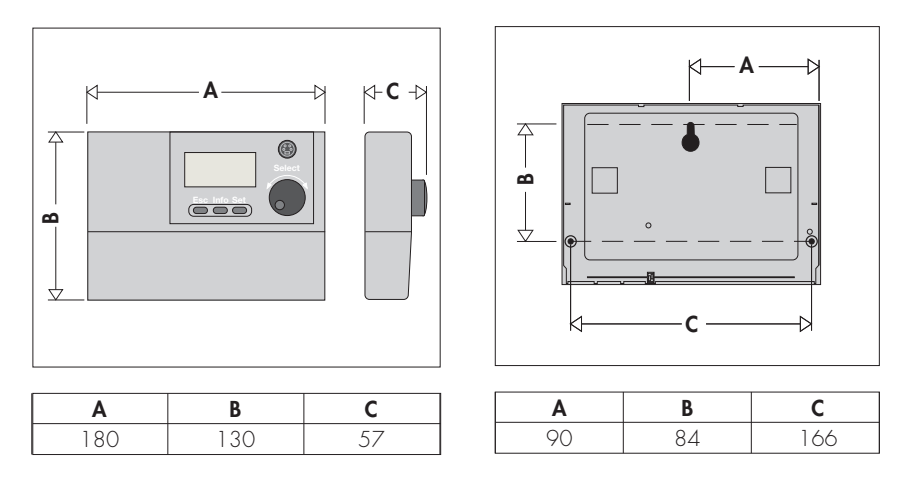

# **Microswitch**

Nel settore cablaggi lato sonde per i cod. 152001/02/03, sono presenti nº 4 microswitches di abilitazione del numero dei circuiti miscelati.

### Codice 152001

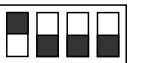

| Gestione    |  |  |  |  |  |  |
|-------------|--|--|--|--|--|--|
| valvola mix |  |  |  |  |  |  |
|             |  |  |  |  |  |  |

| Codice 1 | 152002 |
|----------|--------|
|----------|--------|

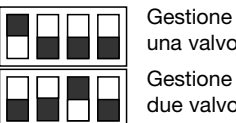

una valvola mix Gestione due valvole mix

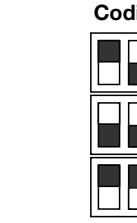

Codice 152003

Gestione una valvola mix Gestione due valvole mix Gestione tre valvole mix

Qualsiasi operazione di modifica sui cablaggi del regolatore potrebbe portare a disturbi elettrici. Qualora si dovesse intervenire sui cablaggi è necessario eseguire un reset togliendo l'alimentazione alcuni istanti al regolatore stesso.

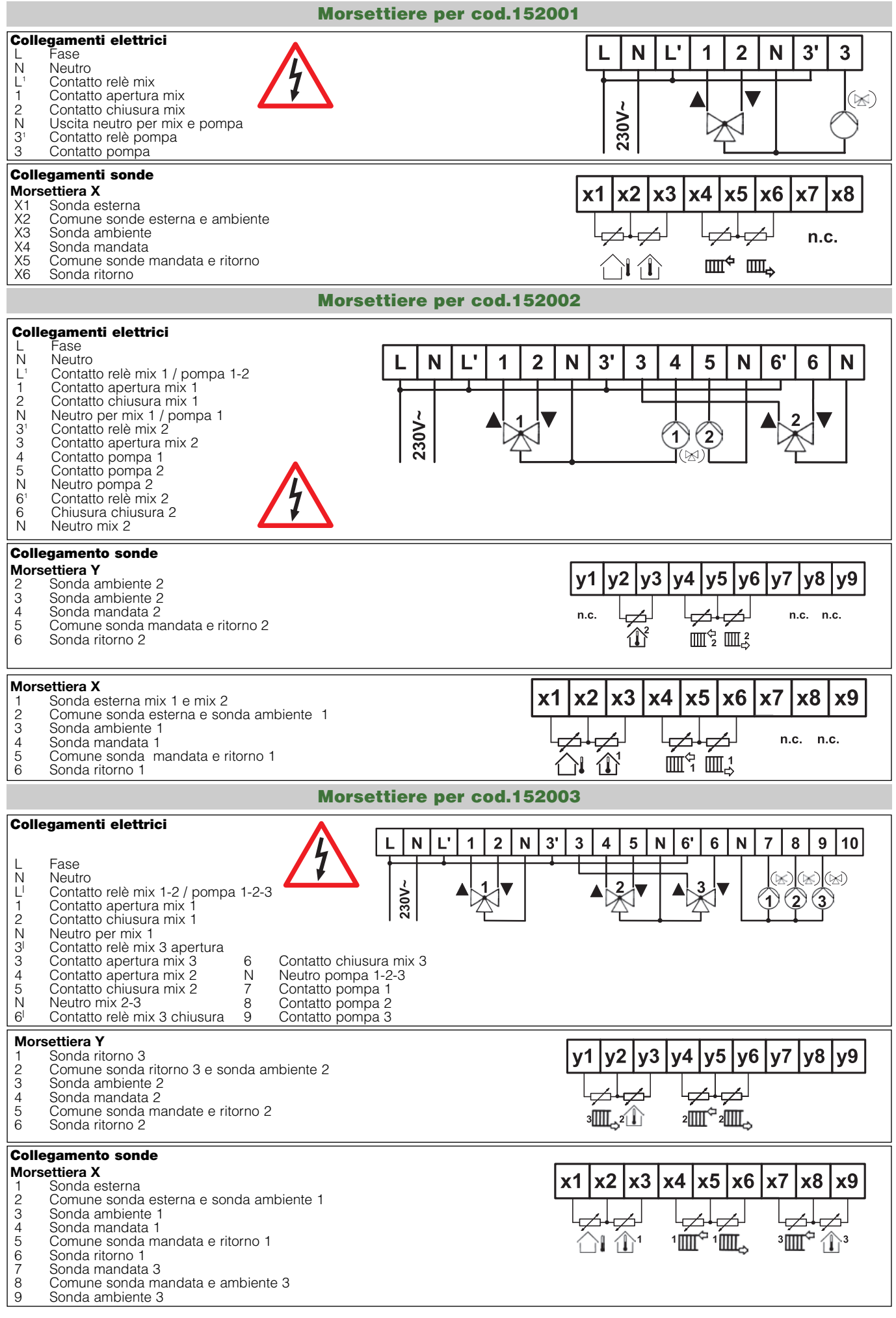

# 2. Descrizione comandi

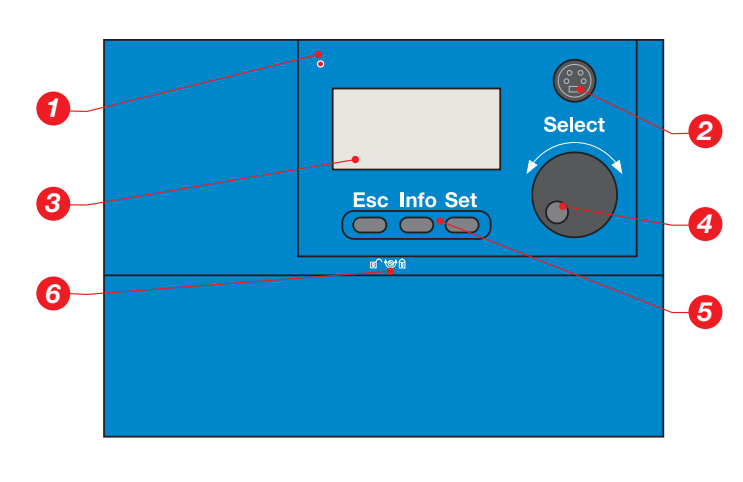

- Il led fornisce delle indicazioni di stato attraverso il diodo a più colori, esso indica i seguenti stati:
  - verde lampeggiante: inizializzazione del regolatore
  - verde fisso: regolatore in funzione
  - verde/rosso lampeggiante: regolatore in funzione con errore sonde
  - rosso lampeggiante: loop di verifica regolatore
  - rosso prolungato: errore del regolatore
- La connessione Mini DIN, sul fronte quadro, permette di visualizzare tutti i parametri gestiti dalla regolazione.
   Il collegamento ad un PC avviene con cavo di trasmissione dati MINI DIN a Sub D 9 poli. Il cavo e lo specifico programma di trasmissione sono disponibili come optional.
- **3.** Il display visualizza il testo in chiaro per la comunicazione di tutte le informazioni e richiamare tutti i punti menu. Tutti i valori visualizzati vengono aggiornati in continuo. Con la scelta di una funzione, la luce dello schermo viene accesa in automatico. Se non ci sono altri comandi, lo schermo, dopo 4 minuti, ritorna alla schermata standard e la luce si spegne.
- La manopola Select può essere ruotata a dx (+) e a sx (-) per portarsi sui vari campi menu, funzioni o modifica valori. Se premuta, vengono scelti i vari punti menu.

#### Funzione comfort immediato

Essa permette di variare il comfort senza dover modificare i parametri impostati del regolatore.

Nella seconda riga del display viene visualizzato il valore standard correttivo - 0 della curva caratteristica. Tale valore può essere aumentato fino a + 5, o diminuito fino a - 5, ruotando rispettivamente a dx o sx la manopola. Ogni singola variazione corrisponde ad uno scostamento del 5% della curva caratteristica.

Esempio in caso di configurazione di fabbrica.

T mandata-Inizio riscaldamento = 20°C e T mandata alla min. esterna = 40°C corrisponde a un campo di temperatura  $\Delta$ T di 20K (100%). La regolazione del correttivo è "+1", questo comporta che la temperatura del circuito mix 1 viene alzata di 1K (5% del  $\Delta$ T), quindi la temperatura di mandata risulterà pari a 41°C.

5. Tasti funzione:

- Esc Cambia l'indicazione del punto menu scelto e torna al livello menu precedente.
  - La modifica del dato non viene accettata o registrata.
- Info Vengono visualizzate delle brevi informazioni relative all'attuale punto menu.
- **Set** La modifica eseguita viene registrata.
- 6. Vite apertura coperchio vano morsettiere

#### Forzatura comfort immediato

Accedendo al livello 1 nel sottomenù operatività è possibile impostare per tutti i canali che sono nello stato di funzionamento A: Automatico i seguenti stati: (canali con stato funzionale diverso non sono coinvolti)

#### Operatività: select con + / - scelta

- AUT (Automatico)
- ★ (Comfort)
- (Attenuazione)
- └ (Stand-by)

#### Indicazioni funzionali

|   | Significato  |     | Significato                                           |     | Significato                                            |
|---|--------------|-----|-------------------------------------------------------|-----|--------------------------------------------------------|
| A | Automatico   | -   | Disattivato                                           | Λ   | Mix apre / oppure scorrimento<br>menu verso l'alto     |
| Ι | Tmax         | ^   | Scelta riga                                           | • • | Mix ferma                                              |
|   | Off          | >   | Valore selezionato                                    | V   | Mix chiude / oppure scorrimento<br>menu verso il basso |
| + | Stand-by     | #   | Valore modificato                                     | Г   | Posizione mix tutta aperta                             |
| * | Comfort      | -Λ- | Resistenza sensore al di sopra del<br>campo di lavoro | Γ   | Posizione mix tutta chiusa                             |
| ) | Attenuazione | -V- | Resistenza sensore al di sotto del<br>campo di lavoro | Μ   | Valore misurato                                        |
| ! | Attivo       | -X- | Valore non disponibile                                | С   | Valore nominale calcolato                              |

# 3. Messa in servizio - avviamento immediato

Il regolatore è già predisposto per il funzionamento immediato utilizzando le configurazioni di fabbrica, per impianto a pannello

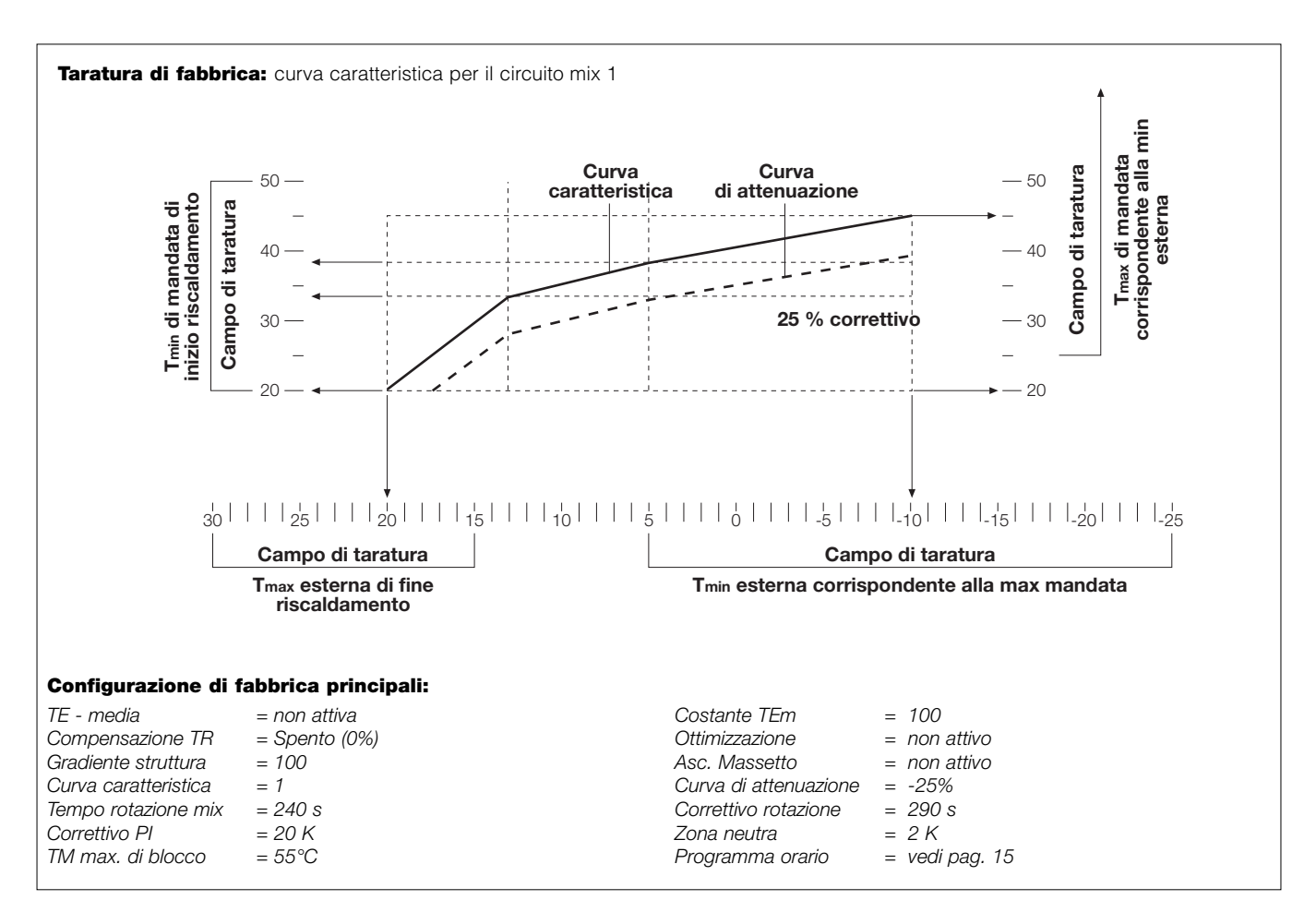

# Impostazioni consigliate

Curva climatica per impianti a radiatori in ghisa e acciaio

| Tmax esterna | Tmax esterna Tmin esterna Tmin di r |      | Tmax di mandata |
|--------------|-------------------------------------|------|-----------------|
| 20°C         | -10°C                               | 35°C | 75°C            |

Curva climatica per impianti a radiatori in alluminio

| Tmax esterna | Tmin esterna | Tmin di mandata | Tmax di mandata |
|--------------|--------------|-----------------|-----------------|
| 20°C         | -10°C        | 45°C            | 75°C            |

Curva climatica per impianti a ventilconvettori

| Tmax esterna | esterna Tmin esterna Tmin di mandata |      |      |  |
|--------------|--------------------------------------|------|------|--|
| 20°C         | -10°C                                | 40°C | 65°C |  |

# 4. Dettaglio funzioni

#### Regolazione di temperatura di mandata, in funzione della temperatura esterna

La temperatura di mandata calcolata è conseguenza delle grandezze lette dalle sonde esterna, di mandata, di ritorno, termostato sonda ambiente e della curva impostata.

#### Sicurezza di bloccaggio mix e pompa

Si possono avere rotture del miscelatore o bloccaggio della pompa a causa di fermi prolungati, ad esempio nel periodo estivo. Per evitare questo, essi vengono azionati tutti i giorni per 60 secondi.

#### Antigelo - doppio livello di controllo

Primo livello: la pompa è attivata se la temperatura esterna è minore di 4°C o la temperatura ambiente minore di 5°C (in presenza di sonda ambiente). Viene spenta quando la temperatura esterna sale sopra i 6°C o la temperatura ambiente sale sopra i 7°C.

Secondo livello: Se la temperatura di mandata o di ritorno è minore di 7°C, la miscelatrice viene aperta e la pompa attivata. Quando tale temperatura nel circuito è al di sopra dei 20°C, la pompa si spegne e la miscelatrice viene chiusa.

#### Controllo sensori

#### Errore sensore temperatura esterna

Quando il campo temperatura rilevato risulta inferiore a -25°C o superiore a +80°C, viene segnalata l'anomalia dal led fronte quadro del regolatore, in automatico viene usato il valore imposto come TE sostitutiva (vedi pag. 15) e reso operativo il seguente stato ed il led lampeggerà in alternanza tra verde e rosso.

#### Errore sensore temperatura mandata

Quando il campo di temperatura rilevato risulta inferiore a 0°C o superiore a 110°C, viene automaticamente reso operativo il seguente stato: pompa off, miscelatrice chiusa. Sul display è visualizzato < anomalia sensore TM> ed il led lampeggerà in alternanza tra verde e rosso.

#### **Riconoscimento sensore opzionale**

In assenza dei sensori opzionali (T ambiente e T ritorno), il regolatore visualizzerà con -X- la loro assenza. Quando i sensori sono collegati, il sistema li riconosce automaticamente. Essendo sonde correttive, in caso di anomalia non viene visualizzato nessun stato di allarme.

#### Asciugatura massetto (per pavimento, pareti e soffitti riscaldanti)

Gli impianti nuovi di riscaldamento a bassa temperatura, dopo un periodo di asciugatura naturale, devono essere riscaldati in modo graduale. Per guesto, può essere utilizzato il programma automatico di primo riscaldamento di asciugatura. Tale programma deve essere attivato nella funzione "Stand-by" La durata complessiva è di sette giorni. Nei primi tre giorni, la temperatura di mandata sarà mantenuta a 25°C. Nei restanti quattro giorni, la temperatura di mandata risulterà al valore impostato nel punto menù "temperatura max di blocco" (livello 4 struttura menù). Allo scadere di tale procedura, la funzione di asciugatura massetto va disattivata, altrimenti il regolatore ripete l'operazione in automatico.

In caso di interruzione di corrente durante l'asciugatura, il programma riprende in automatico la procedura dal punto in cui era stata interrotta.

#### Procedura:

Li

| vello 0 / select | operatività / select con +/-           |
|------------------|----------------------------------------|
|                  | select + password                      |
|                  | select con +/- circuito risc. select / |
|                  | con +/- asciugatura massetto / select  |
|                  | con +/- 📘 /set. ≠                      |

#### ATTENZIONE: prima di impostare tale procedura, verificare se adeguare Tmax di blocco; di fabbrica è impostata a 55°C (vedi pag. 18)

#### Ottimizzazione del comfort e attenuazione (manuale o con autoapprendimento)

Questa operatività richiede la presenza del termostato sonda ambiente.

L'ottimizzazione permette un anticipo dell'attivazione tra il passaggio da attenuazione a comfort, in modo tale da ridurre al minimo i tempi di attesa effettiva per raggiungere il comfort desiderato.

| Tale funzione può avere tre tipologie operative: |  | = spenta; |  | = attiva; | A = autoapprendimento |
|--------------------------------------------------|--|-----------|--|-----------|-----------------------|
|--------------------------------------------------|--|-----------|--|-----------|-----------------------|

#### Attiva:

Dato che il tempo di anticipo dipende da diversi parametri impiantistici (potenza, temperature esterna e ambiente, scambio termico, tipologia struttura, ecc.), è necessario impostare un coefficiente di riferimento del gradiente struttura. Di seguito riportiamo alcuni valori guida.

Valori guida gradiente struttura

- Costruzione poco dispersiva: 400
- Configurazione di fabbrica: 100
- Costruzione molto dispersiva: 50

#### Autoapprendimento:

In questo caso l'anticipo sull'attivazione viene determinato dal regolatore. La durata massima consigliata di autoapprendimento è di 10 giorni. Prima dello scadere dei 10 giorni occorre passare dallo stato operativo A = autoapprendimento a quello II = attiva. Il coefficiente maturato del gradiente struttura viene inserito in modo automatico al punto menù stato operativo < costante ...

#### Media temperatura esterna

Questa funzione può essere attivata in caso di necessità. Se è attivata, la media della temperatura esterna, denominata TE rif., viene calcolata in modo matematico e viene registrata ogni ora. Essa è utilizzata per determinare il valore della temperatura di mandata. Il calcolo della media TE rif. permette di attenuare l'influenza delle variazioni repentine di temperatura esterna.

#### Temperatura esterna sostitutiva

Accedendo al livello 3 è possibile variare la temperatura esterna sostitutiva, essa viene utilizzata in caso di anomalia della sonda esterna, l'impostazione di fabbrica è di -5°C (vedi pag. 15).

#### Tempo di funzionamento miscelatrice

Il regolatore si può adattare alle differenti valvole miscelatrici, in quanto è possibile impostare i tempi di rotazione delle motorizzazioni. Come tempo di rotazione viene considerato quello necessario alla motorizzazione per eseguire una rotazione tra la completa apertura e la completa chiusura, con un margine di sicurezza del 20% in più rispetto al tempo di rotazione reale.

#### Influenza temperatura di ritorno

Se è collegato il sensore di temperatura di ritorno, il regolatore utilizza tale valore di temperatura come parametro indicativo della quantità di energia effettiva richiesta.

Il regolatore calcola la differenza tra la temperatura di ritorno di progetto e quella attuale misurata (con una influenza compresa tra lo 0 ed il 50%. Configurazione di fabbrica: 25%). Tale differenza viene utilizzata per modificare la temperatura di mandata.

Ad esempio, se la quantità di energia termica effettiva è minore di quella di progetto, avremo un ΔT finale tra mandata e ritorno minore rispetto a quella di progetto.

In questo caso la curva caratteristica verrà abbassata. Se il carico termico effettivo è maggiore, allora la curva caratteristica verrà innalzata (vedi pag. 16).

#### Influenza del termostato sonda ambiente

Se è collegato un termostato sonda ambiente, viene rilevata la temperatura ambiente effettiva.

Sul termostato, l'utente può impostare il valore di temperatura ambiente "comfort" desiderato. Nella funzione "attenuazione", (per il solo riscaldamento) tale valore viene automaticamente diminuito di 2 K.

Durante la funzione di "Forzatura manuale alla Tmax", sul regolatore l'influenza del termostato sonda ambiente non è attiva. In base alla differenza di temperatura tra valore misurato effettivo e valore impostato, la curva caratteristica viene traslata a dx o sx (vedi pag. 7).

# 5. Stati di lavoro

#### Stand-by

In questo stato, il regolatore rimane inattivo mantenendo la miscelatrice chiusa e la pompa spenta. La funzione di antigelo e antibloccaggio mix e pompa restano attive.

#### Comfort

Durante la funzione "comfort", la temperatura di mandata viene regolata in funzione della temperatura esterna misurata, seguendo la curva caratteristica impostata. Tale curva viene automaticamente corretta in presenza di termostato sonda ambiente e/o sonda ritorno.

#### Attenuazione

Durante la funzione "attenuazione", la temperatura nominale di mandata viene abbassata, mediante uno spostamento parallelo verso il basso della curva caratteristica. Tale scostamento è impostabile con un parametro compreso tra 0 e -50%.

# Temperatura massima

Tale funzione garantisce il riscaldamento al valore di massima temperatura impostata. Il valore Tmax è impostabile da 25°C a 90°C.

#### Forzatura temperatura massima di funzionamento

Per la forzatura della temperatura massima di funzionamento il SET è impostabile nel Livello 3:

#### PROCEDURA ATTIVAZIONE MASSIMA TEMPERATURA

Portarsi al livello 3, sottomenù CIRC. MIX / con + o – SCELTA CIRC. MIX (1-2-3)/ SELECT / con + o – SCELTA OPZIONE / SET. Il display visualizzerà dopo 2 minuti: TMAX DI BLOCCO

#### Esempio di visualizzazione display

| Indicazione                                                     | Significato SOLO RISCALDAMENTO                                                                                                    |  |  |
|-----------------------------------------------------------------|----------------------------------------------------------------------------------------------------|--|--|
| Livello 0                                                       |                                                                                                    |  |  |
| Ve 23. Apr 22:41<br>Corr. comf. +0<br>Antigelo<br>T-est. +5,3°C | <ul> <li>= Visualizzazione data e ora</li> <li>= Correttivo curva comfort immediato</li> <li>= Indicazione stato di lavoro effettivo</li> <li>= Visualizzazione T esterna misurata</li> </ul> |  |  |

### Operatività funzionali

Per ogni operatività, si ha l'accesso ad una serie di funzioni ruotando la manopola. Premendo il tasto "Select" verrà visualizzata la possibilità di scelte successive. Dopo aver scelto la riga, premere la manopola "Select" per cambiare i parametri. Per comprendere che si è scelto un valore da cambiare, la freccia da ">" cambia a ">>". Ora possono essere cambiati i valori presenti. L'impostazione del nuovo valore viene effettuato ruotando la manopola "Select". (a dx (+) = innalzamento, a sx (-) = abbassamento)

Se un dato viene selezionato per la sua modifica, questo viene segnalato con il simbolo "#"

Per la registrazione del nuovo dato modificato, si deve premere il tasto "Set". Per registrare alcuni valori, per sicurezza è necessario una doppia azione, tasto "Set" + rotazione della manopola "Select". Se non si desidera la registrazione o è stato effettuato un cambio non voluto, il punto menù può essere lasciato con il tasto "Esc" senza memorizzare il dato.

# Nella descrizione successiva, la pressione della manopola Select viene indicata come comando "Select". La rotazione della stessa è indicata come "+/-". La freccia ( > ) o (>>) come "Cursore".

#### Indicazioni generali per l'utilizzo

I seguenti 4 punti base sono validi per tutte le richieste funzionali. Per accedere ai menù operativi, premere una volta la manopola "Select".

- Passo 1 Scegliere il punto menù desiderato con "+/-" (Cursore davanti al punto menù ">").
- Passo 2 Con "Select" scegliere il punto menù desiderato per la modifica (Cursore davanti al punto menù cambia su ">>" solo se il dato è modificabile).
- Passo 3 Con "+/ -" cambiare il dato (il Cursore cambia su "#" appena il dato è stato cambiato).
- Passo 4 Premere Set per registrare il cambio o Esc per uscire dal punto menù senza modifiche.

#### Impostazione della data e ora

Questa funzione si può scegliere nel livello 1 e nel livello 2 può essere modificata. Modifica della visualizzazione di default (premere una volta "Select").

#### Funzionamento con programmazione delle fasce orarie

Sono a disposizione per il riscaldamento 4 programmi, con un totale di 13 punti di intervento configurabili (SP). Configurazione di fabbrica: programma 1 (2 punti di intervento); programma 2 (5 punti di intervento). Tutti i programmi sono modificabili.

Configurazione di fabbrica programma 1: Punti di intervento identici ogni giorno.

| Punto SP | Orario | Azione       | Attivo il            |
|----------|--------|--------------|----------------------|
| 1        | 06:00  | Comfort      | Lu Ma Me Gi Ve Sa Do |
| 2        | 22:00  | Attenuazione | Lu Ma Me Gi Ve Sa Do |

Configurazione di fabbrica, programma 2:

5 punti di intervento con differenti scelte giornaliere.

| Punto SP | Orario | Azione       | Attivo il            |  |
|----------|--------|--------------|----------------------|--|
| 1        | 05:00  | Attenuazione | Lu Ma Me Gi Ve       |  |
| 2        | 07:00  | Comfort      | Lu Ma Me Gi Ve       |  |
| 3        | 09:00  | Comfort      | Sa Do                |  |
| 4        | 22:00  | Attenuazione | Lu Ma Me Gi Do       |  |
| 5        | 23:30  | Standby      | Lu Ma Me Gi Ve Sa Do |  |

#### Modificare il programma

Dalla videata di default, premere una volta "Select", con "+/-", selezionare il programma da 1 - 4 per il riscaldamento ed infine scegliere con "Select". Con "+/-" portare il cursore sulla seconda riga e premere nuovamente "Select" per modificare il dato.

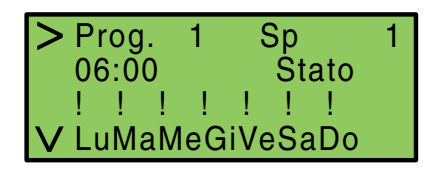

#### **Orario d'intervento (riga 2)**

Dopo aver scelto la riga 2, l'attuale orario di scambio lampeggia e può essere modificato con step da 10 minuti con "+/-". Per memorizzare il dato cambiato, premere "Set".

#### Stati di lavoro (riga 2)

Dopo la selezione con "Select", il cursore passa allo stato di lavoro. Con "+/-" si deve scegliere lo stato di lavoro desiderato. Per memorizzare il dato cambiato, premere "Set".

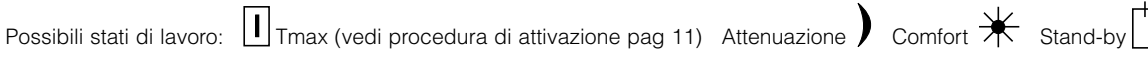

#### Giorno di intervento (riga 3)

In questo punto, vengono scelti i giorni di intervento, per i quali è attivo lo stato di lavoro. Il simbolo "!" sopra ogni giorno, serve per confermare l'attivazione. Il simbolo "." indica il giorno in cui lo stato di lavoro non è attivo. Con "+/-", scegliere il punto da attivare "!" o disattivare ".". Ogni modifica deve essere memorizzata con "Set". Per saltare un giorno, senza effettuare modifiche, premere una volta "Select".

#### Sequenza punti di intervento (SP)

Per avere un programma completo, è necessario avere almeno 2 punti di intervento (SP), ad esempio un comfort ed una attenuazione. Tutti i punti di intervento vengono ordinati in automatico secondo la sequenza oraria.

### Cancellare un punto di intervento (SP) (riga 4)

Sulla riga 1, con "+/-", scegliere il numero del punto da cancellare (SP) e selezionare con "Select". Spostarsi sulla funzione, "cancella (SP)", alla riga 4.

Premere "Select" e ruotare "+/-" per visualizzare "cancella (SP) Si".

Se il punto di intervento deve essere cancellato, premere "Set" e confermare alla domanda di sicurezza con "Select".

#### Inserire un nuovo punto di intervento (SP) (riga 5)

Selezionare con "Select". Con "+/-" scegliere il "nuovo (SP) Si". Se il punto di intervento (SP) deve essere aggiunto, premere "Set" e confermare alla domanda di sicurezza con "Select". Il nuovo punto di intervento (SP) sarà visualizzato come (SP 1), orario 00:00 e stato "Stand-by". Di seguito, impostare l'orario e lo stato, se diverso da "Stand-by", come indicato in precedenza.

# 6. Descrizione menù, campo di regolazione e configurazioni di fabbrica

# Punti menù del Livello 1

Dalla videata di default, premere "Select" per passare al livello 1.

| Visualizzazione | Tasto                                                                                                   | Visualizzazione                                           |  |  |  |  |
|-----------------|----------------------------------------------------------------------------------------------------|-----------------------------------------------------------|--|--|--|--|
| Livello 0       | Select                                                                                                  | Punti menù<br><i>Livello 1</i>                            |  |  |  |  |
| Livello 1       | Livello 1                                                                                               |                                                           |  |  |  |  |
| Visualizzazione | Descrizione                                                                                             |                                                           |  |  |  |  |
| Operatività     | Permette di eseguire forzature sul funzionamento (Automatico A, comfort 💥 , attenuazione ) e stand-by 🕆 |                                                           |  |  |  |  |
| Data/ora        | Impostazione data e ora                                                                                 |                                                           |  |  |  |  |
| Informazioni    | Permette di accedere alle informazioni di funzionamento Livello 2 e 3                                   |                                                           |  |  |  |  |
| Regolazione     | Permette l'impostazione della lingua e l'accesso ai Livelli 2 e 3                                       |                                                           |  |  |  |  |
| Configurazione  | Permette di accedere alle config. del regolatore                                                        | dopo inserimento password (tenere premuto SET poi SELECT) |  |  |  |  |

# Sottomenù: - OPERATIVITÁ -

| Visualizzazione                                                           | Tasto                                         | Visualizzazione                | Tasto            | Visualizzazione                |                            |  |  |
|---------------------------------------------------------------------------|-----------------------------------------------|--------------------------------|------------------|--------------------------------|----------------------------|--|--|
| Indicazione<br><i>Livello 0</i>                                           | Select                                        | Punti menù<br><i>Livello 1</i> | Select           | Punti menù<br><i>Livello 1</i> |                            |  |  |
| Livello 1                                                                 |                                               |                                |                  |                                |                            |  |  |
| Visualizzazione                                                           | Visualizzazione Descrizione                   |                                |                  |                                | Configurazione di fabbrica |  |  |
| Automatico                                                                |                                               | Funzionamento secondo p        | orogramma orario |                                |                            |  |  |
| Comfort Forzatura in funzionamento continuo secondo la curva clima        |                                               |                                |                  |                                |                            |  |  |
| Attenuazione Forzatura in funzionamento ridotto rispetto alla curva clima |                                               |                                |                  |                                |                            |  |  |
| Stand-by                                                                  | Stand-by Forzatura, funzionamento in antigelo |                                |                  |                                |                            |  |  |

# Punti menù del Livello 2 Sottomenù: - IMP. DATA/ORA -

| Visualizzazione | Tasto  | Visualizz.                                                                  | Scelta con +/- | Tasto Visualizzaz          |         | zazione | Riferimento         |
|-----------------|--------|-----------------------------------------------------------------------------|----------------|----------------------------|---------|---------|---------------------|
| Livello 0       | Select | Punti menù<br><i>Livello 1</i>                                              | Data / ora     | Select<br><i>Livello 2</i> | Punti m | ienù    | Vedi pag. 13        |
| Livello 2       |        |                                                                             |                |                            |         |         |                     |
| Visualizzazione |        | Descrizione                                                                 |                | Campo di regolaz           | zione   | Configu | razione di fabbrica |
|                 |        | Imp. Data/ora                                                               |                |                            |         |         |                     |
| Data            |        | Data attuale del mese                                                       |                | 1 al 31                    |         |         |                     |
| Mese            |        | Mese attuale                                                                |                | Da Gen. a Dic.             |         |         |                     |
| Anno            |        | Anno attuale                                                                | 00 a99         |                            |         |         |                     |
| Ora             |        | Ora attuale                                                                 |                | 00 a 23                    |         |         |                     |
| Minuto          |        | Minuto attuale                                                              |                | 00 a 59                    |         |         |                     |
| EU / Off        |        | Impostazione per l'ora legale. I cambi<br>vengono effettuati in automatico. |                |                            |         |         |                     |
| scegli          |        | se il campio automatico non e desiderato, scegliere la funzione "OFF".      |                | EU / UII                   |         |         |                     |
| Indietro        |        | Ritorno al Livello 1                                                        |                |                            |         | ZZ      |                     |

# Sottomenù: - INFORMAZIONI -

| Visualizzazione                 | Tasto  | Visualizzazione                                  | Scelta con +/- | Tasto  | Visualizzazione                |  |
|---------------------------------|--------|--------------------------------------------------|----------------|--------|--------------------------------|--|
| Indicazione<br><i>Livello 0</i> | Select | Punti menù<br><i>Livello 1</i>                   | Punti menù     | Select | Punti menù<br><i>Livello 2</i> |  |
| Livello 2                       |        |                                                  |                |        |                                |  |
| Visualizzazione Descrizione     |        |                                                  |                |        |                                |  |
| Temperatura                     |        | Valori misurati e calcolati da                   | alle sonde     |        |                                |  |
| Temperatura este                | rna    | Temperatura esterna effettiva e di riferimento   |                |        |                                |  |
| Circuito Mix 1-2-3              | 3      | Valori e stato funzionamento del circuito scelto |                |        |                                |  |
| Indietro                        |        | Ritorno al Livello 1                             |                |        |                                |  |

# Sottomenù: - REGOLAZIONE -

| Visualizzazione                 | Tasto                                                      | Visualizzazione                | Scelta con +/- | Tasto                | Visualiz                    | zazione                    |  |
|---------------------------------|------------------------------------------------------------|--------------------------------|----------------|----------------------|-----------------------------|----------------------------|--|
| Indicazione<br><i>Livello 0</i> | Select                                                     | Punti menù<br><i>Livello 1</i> | Punti menù     | Select               | Punti m<br><i>Livello</i> . | ienù<br>2                  |  |
| Livello 2                       | Livello 2                                                  |                                |                |                      |                             |                            |  |
| Visualizzazione                 | Visualizzazione Descrizione                                |                                |                | Campo di regolazione |                             | Configurazione di fabbrica |  |
| Regolazione                     |                                                            |                                |                |                      |                             |                            |  |
| Lingua menù                     |                                                            | Impostazione lingua            |                | IT - EN - FR - ES    |                             | IT                         |  |
| Circuito Mix 1-2-3              | Circuito Mix 1-2-3 Stati funzionamento del circuito scelto |                                | 1-2-3          |                      |                             |                            |  |
| Progr. orario                   | gr. orario Scelta programma orario                         |                                | 1 - 4          |                      | 1                           |                            |  |
| Indietro                        |                                                            |                                |                |                      |                             |                            |  |

# Sottomenù: - CONFIGURAZIONE - (accesso con password)

| Visualizzazione                 | Tasto                                                        | Visualizzazione                                                                                                    | Scelta con +/-     | Tasto           | Visualiz                       | zazione | ]                    |
|---------------------------------|--------------------------------------------------------------|----------------------------------------------------------------------------------------------------|--------------------|-----------------|--------------------------------|---------|----------------------|
| Indicazione<br><i>Livello 0</i> | Select                                                       | Punti menù<br><i>Livello 1</i>                                                                                                    | Punti menù         | Select          | Punti menù<br><i>Livello 2</i> |         |                      |
| Livello 2                       |                                                              |                                                                                                    |                    |                 |                                |         |                      |
| Visualizzazione                 |                                                              | Descrizione                                                                                                    |                    | Campo di regola | zione                          | Configu | urazione di fabbrica |
| Configurazione                  |                                                              |                                                                                                    |                    |                 |                                |         |                      |
| Temp. esterna                   |                                                              | Sottomenù Temperatura est                                                                                                    | erna nel Livello 3 |                 |                                |         |                      |
| Circuito Mix 1-2-3              | rcuito Mix 1-2-3 Sottomenù Circuito Mix scelto nel Livello 3 |                                                                                                    | 1-2-3              |                 |                                |         |                      |
| Curva clima                     |                                                              | Impostazione curve climatiche di riscaldamento                                                                                                    |                    | 1-2-3           |                                |         |                      |
| Diagnostica                     |                                                              | Scelta del sottomenù Diagnostica nel Livello 3                                                                                                    |                    |                 |                                |         |                      |
| Conf. fabb.                     |                                                              | Ripristina i dati di fabbrica.<br>Questa operazione avviene a seguito di una<br>richiesta di sicurezza, alla quale si deve sempre<br>confermare con Set e di seguito con "Select |                    | / SI            |                                |         |                      |
| Test attuatori                  |                                                              | Attivazione relè mix pompa                                                                                                    |                    | / SI            |                                | OFF     |                      |
| Versione SW/HW                  | Versione del software                                        |                                                                                                    |                    |                 |                                |         |                      |
| Indietro                        | Indietro                                                     |                                                                                                    |                    |                 |                                |         |                      |

# Sottomenù - informazione - (1 canale) TEMPERATURA

| Visualizzazione                | Scelta c                                | on +/-                                    | Tasto  | Visualizzazione                |  |
|--------------------------------|-----------------------------------------|-------------------------------------------|--------|--------------------------------|--|
| Punti menù<br><i>Livello 2</i> | Punti menù                              |                                           | Select | Punti menù<br><i>Livello 3</i> |  |
| Livello 3                      |                                         |                                           |        |                                |  |
| Visualizzazione                |                                         | Descr                                     | izione |                                |  |
| TE °C                          |                                         | Indicazione della TE attualmente misurata |        |                                |  |
| TMc °C m °C                    | Temperatura mandata calcolata (c);      |                                           |        |                                |  |
|                                |                                         | Temperatura mandata attuale (m);          |        |                                |  |
| TR °C                          |                                         | Temperatura di ritorno attuale (TR)       |        |                                |  |
| TA °C                          | Temperatura ambiente effettiva misurata |                                           |        |                                |  |
|                                |                                         | con interfaccia TA remoto in ambiente.    |        |                                |  |
| TA calc °C                     | Temperatura ambiente calcolata          |                                           |        |                                |  |
| Indietro                       |                                         |                                           |        |                                |  |

# Sottomenù - informazione - (2-3 canali) TEMPERATURA

| Visualizzazione                | Scelta con +/-   | Tasto        | Visualizzazione                |  |  |  |  |  |
|--------------------------------|------------------|--------------|--------------------------------|--|--|--|--|--|
| Punti menù<br><i>Livello 2</i> | Punti menù       | Select       | Punti menù<br><i>Livello 3</i> |  |  |  |  |  |
| Livello 3                      |                  |              |                                |  |  |  |  |  |
| Visualizzazione                | Descrizione      |              |                                |  |  |  |  |  |
| TE °C                          | Indicazione dell | a TE attualr | nente misurata                 |  |  |  |  |  |
| Circuito Mix                   | 1-2-3 ( SELECT)  |              |                                |  |  |  |  |  |
| Indietro                       |                  |              |                                |  |  |  |  |  |

| Livello 4       |                                           |
|-----------------|-------------------------------------------|
| Visualizzazione | Descrizione                               |
| TE °C           | Indicazione della TE attualmente misurata |
| TMc °C m °C     | Temperatura mandata calcolata (c);        |
|                 | Temperatura mandata attuale (m);          |
| TR °C           | Temperatura di ritorno attuale (TR)       |
| TA °C           | Temperatura ambiente effettiva misurata   |
|                 | con interfaccia TA remoto in ambiente.    |
| TA calc °C      | Temperatura ambiente calcolata            |
| Indietro        |                                           |

# Sottomenù - informazione -TEMPERATURA ESTERNA

| Visualizzazione                 | Scelta c | on +/-  | Tasto             | Visualizzazione                |
|---------------------------------|----------|---------|-------------------|--------------------------------|
| Indicazione<br><i>Livello 2</i> | Punti me | enù     | Select            | Punti menù<br><i>Livello 3</i> |
| Livello 3                       |          |         |                   |                                |
| Visualizzazione                 |          | Descri  | zione             |                                |
| Temp. esterna                   |          | Sottom  | enù Temperatur    | a esterna nel Livello 3        |
| TE °C                           |          | Indicaz | zione della TE at | tualmente misurata             |
| TE rif °C                       |          | Indicaz | zione della TE m  | edia calcolata rilevata o      |
| Indietro                        |          |         |                   |                                |

# Sottomenù - informazione -CIRCUITO MIX

| Visualizzazione                                                                                                    | Tasto                                                  | Scelta con +/-            | Tasto               | Visualizzazione                |           |  |  |
|----------------------------------------------------------------------------------------------------|--------------------------------------------------------|---------------------------|---------------------|--------------------------------|-----------|--|--|
| Indicazione<br><i>Livello 2</i>                                                                                                    | Select                                                 | Punti menù                | Select              | Punti menù<br><i>Livello 3</i> |           |  |  |
| Livello 3                                                                                                    | •                                                      |                           |                     |                                |           |  |  |
| Visualizzazione                                                                                                    |                                                        |                           |                     |                                |           |  |  |
| Circuito Mix 1-2-3                                                                                                    | 3                                                      | Scelta circuito           |                     |                                |           |  |  |
| Visualizzazione stato Stato del circuito miscelato. Indicazione dell'attuale stato di lavoro; per esempio standby, attenuazione, co<br>Tmax , blocco estivo, |                                                        |                           |                     |                                |           |  |  |
| TMc °C m °                                                                                                    | С                                                      | Temperatura mandata c     | alcolata (c); Temp  | eratura mandata attuale (      | (m);      |  |  |
| TR °C                                                                                                    |                                                        | Temperatura di ritorno a  | ttuale (TR)         |                                |           |  |  |
| TA °C                                                                                                    |                                                        | Temperatura ambiente ef   | fettiva misurata co | n interfaccia TA remoto in     | ambiente. |  |  |
| TA cal °C                                                                                                    |                                                        | Temperatura ambiente o    | calcolata           |                                |           |  |  |
| DT amb °C                                                                                                    |                                                        | Valore indicato se instal | lata la sonda cod.  | 151000                         |           |  |  |
| Stato mix                                                                                                    | Stato operativo miscelatrice, vedi simboli pag. 7      |                           |                     |                                |           |  |  |
| Stato pompa                                                                                                    | Stato pompa Stato operativo pompa, vedi simboli pag. 7 |                           |                     |                                |           |  |  |
| Indietro                                                                                                    |                                                        |                           |                     |                                |           |  |  |

# Sottomenù - regolazione -CIRCUITO MIX

| Visualizzazione                                     | Scelta c                                                                     | on +/-                                                                                                    | Tasto                                    | Visualizzazione | 1                                                                                                    |                            |
|-----------------------------------------------------|------------------------------------------------------------------------------|----------------------------------------------------------------------------------------------------|------------------------------------------|-----------------|----------------------------------------------------------------------------------------------------|----------------------------|
| Indicazione<br><i>Livello 2</i>                     | ndicazione Punti menù<br><i>ivello</i> 2                                     |                                                                                                    | nù Select Punti menù<br><i>Livello 3</i> |                 |                                                                                                    |                            |
| Livello 3                                           |                                                                              |                                                                                                    |                                          |                 |                                                                                                    |                            |
| Visualizzazione                                     |                                                                              | Descri                                                                                                    | zione                                    |                 | Campo di regolazione                                                                                                    | Configurazione di fabbrica |
| Circuito Mix 1-2-3                                  | 3                                                                            | Scelta                                                                                                    | circuito                                 |                 | 1-2-3                                                                                                    |                            |
| Visualizzazione si                                  | tato                                                                         | Stato del circuito miscelato.<br>Indicazione dell'attuale stato di lavoro;<br>per esempio standby, attenuazione, comfort,<br>Tmax, blocco estivo, |                                          |                 |                                                                                                    |                            |
| Corr. comf%                                         |                                                                              | Indicazione del fattore di correzione per<br>la traslazione della curva comfort.                                                                  |                                          |                 | +25% a -25%                                                                                                    | 0%                         |
| Impostazione lavoro<br>presente solo per 2-3 canali |                                                                              | Permette di eseguire forzature                                                                                                    |                                          |                 | (Automatico <b>A</b> , comfort <b>★</b> ,<br>attenuazione <b>)</b> , stand<br>by <sup>↑</sup> / <sub>1</sub> e Tmax <b>1</b> ) | A                          |
| Nr. progr. risc.                                    | r. progr. risc. Scelta del programma orario per il relativo<br>circuito mix. |                                                                                                    | 0-4 solo                                 | 1               |                                                                                                    |                            |
| Indietro                                            |                                                                              |                                                                                                    |                                          |                 |                                                                                                    |                            |

## Sottomenù - regolazione -PROGRAMMA ORARIO

| Visualizzazione                 | zione Scelta con +/- Tast |                                                   | Tasto  | asto Scelta con +/- Tasto |        | Visualizzazione                |  |  |
|---------------------------------|---------------------------|---------------------------------------------------|--------|---------------------------|--------|--------------------------------|--|--|
| Indicazione<br><i>Livello 2</i> | Punti menù                |                                                   | Select | Prog. orario              | Select | Punti menù<br><i>Livello 3</i> |  |  |
| Livello 3                       |                           |                                                   |        |                           |        |                                |  |  |
| Visualizzazione                 |                           | Descri                                            | zione  |                           |        |                                |  |  |
| Prog SP                         |                           |                                                   |        |                           |        |                                |  |  |
| 00:00 Stato                     |                           | Per la programmazione del punto SP vedere pag. 1/ |        |                           |        |                                |  |  |
|                                 |                           | 10                                                |        |                           |        |                                |  |  |
| LuMaMeGiVeSaE                   | 00                        |                                                   |        |                           |        |                                |  |  |
| Cancella SP (S                  | SP (Si)                   |                                                   |        |                           |        |                                |  |  |
| Nuovo SP (Si)                   |                           |                                                   |        |                           |        |                                |  |  |
| Indietro                        |                           |                                                   |        |                           |        |                                |  |  |

### Sottomenù - configurazione -TEMP.ESTERNA

| Visualizzazione | Tasto     |                        | Visualizzazione                                              | Scelta con +/-       | Tasto       | Visuali   | zzazione     |                      |  |  |
|-----------------|-----------|------------------------|--------------------------------------------------------------|----------------------|-------------|-----------|--------------|----------------------|--|--|
| Indicazione     | Select    |                        | Punti                                                        | Punti menù           | Select      | Punti r   | nenù         |                      |  |  |
| Livello 2       | PASSWORD  |                        | Livello 2                                                    |                      |             | Livello   | 3            |                      |  |  |
| Livello 3       | Livello 3 |                        |                                                              |                      |             |           |              |                      |  |  |
| Visualizzazione |           | Descrizi               | ione                                                         |                      | Campo di re | golazione | Configu      | urazione di fabbrica |  |  |
| Temp. esterna   |           |                        |                                                              |                      |             |           |              |                      |  |  |
| Calc. TE media  |           | Il calcolo<br>o spento | o della TE media può essere acceso<br>o, vedi simboli pag. 7 |                      | Acceso      | Spento    | Acceso Risc. |                      |  |  |
| Costante TE     |           | Inserime<br>costruzio  | ento costante, che è<br>one vedi pag. 7                      | caratteristica della | 20 - 600    |           | 100          |                      |  |  |
| Antigelo        |           | Tempera                | atura attivazione pag                                        | j. 10                | -3 a 5      |           | 5            |                      |  |  |
| TE sostit.      |           | Tempera                | atuta sostitutiva in ca                                      | aso di assenza       |             |           |              |                      |  |  |
|                 |           | o rottura              | sonda esterna                                                |                      | -20 a 30    |           | -5           |                      |  |  |
| Indietro        |           |                        |                                                              |                      |             |           |              |                      |  |  |

# Inserimento PASSWORD:

Per inserire la password, tenere premuto SET poi premere SELECT.

# Sottomenù - configurazione -CIRCUITO MIX

| Visualizzazione  | Tasto    | Sce      | ta con +/-                                              | Scelta con +/-                          | Tasto           | Tasto                       | Scelta con +/-   |           |                      |
|------------------|----------|----------|---------------------------------------------------------|-----------------------------------------|-----------------|-----------------------------|------------------|-----------|----------------------|
| Indicazione      | Select   | Punt     | i menù                                                  | Punti menù                              | Select          | Select                      | Punti menù       | 1         |                      |
| Livello 2        | PASS.    | Live     | llo 2                                                   |                                         |                 |                             | Livello 3        |           |                      |
|                  |          |          | -                                                       |                                         |                 |                             |                  |           |                      |
| Livello 3        |          | 1        |                                                         |                                         |                 |                             |                  |           |                      |
| Parametri mix    |          |          |                                                         |                                         |                 |                             | Campo di reg     | olazione  | Conf Fabb            |
| Operatività (2-3 | 3 canali | )        | Scelta Mix                                              |                                         |                 |                             | 1-2-3            | Juzione   |                      |
| Curva clima (2   | -3 cana  | /<br> i) | Scelta Cur                                              |                                         |                 |                             | 1.2.3            |           |                      |
| Impostazione la  |          | ")       | Dormotto                                                | ti opoguiro forzatur                    | <u></u>         |                             | (Automatico A    | comfort ¥ |                      |
|                  |          |          | rennelle (                                              | a eseguire iorzaturi                    | 3               |                             | attenuazione )   | stand     |                      |
| presente solo p  | er 1 ca  | nali     |                                                         |                                         |                 |                             | by T e Tmax      |           |                      |
| Ottimizz STF     | 3        |          | Regolazior                                              | ne della funzione di                    | Ottimizzazio    | ne desidera                 |                  | 57        |                      |
|                  |          |          | = ness                                                  | suna Ottimizzazione                     | 9.              |                             |                  |           |                      |
|                  |          |          | = Ottir                                                 | nizzazione in riferin                   | nento alla cos  | stante tempo                |                  |           |                      |
|                  |          |          | SUC                                                     | cessiva :                               |                 |                             |                  |           |                      |
|                  |          |          | A = Ottir                                               | nizzazione automat                      | tica.           |                             |                  |           |                      |
| Costante STR     |          |          | Gradiente                                               | struttura, (20 molto                    | dispersiva: 6   | 000 000                     | 20 a 600         |           | 100                  |
|                  |          |          | dispersiva                                              | )                                       |                 |                             |                  |           |                      |
| TM max°C         |          |          | TM max di                                               | ,<br>blocco. La curva d                 | climatica può   | regolare fin                | o 25 a 90°C      |           | 55°C                 |
|                  |          |          | a questo v                                              | alore massimo imp                       | ostato e non    | oltre                       |                  |           |                      |
| Compens. TR      | %        |          | Il regolator                                            | e calcola la differe                    | nza nominale    | tra                         | 0 - 50%          |           | 0 = Influenza        |
|                  |          |          | la tempera                                              | itura di mandata e                      | quella di ritor | no,                         |                  |           | T ritorno esclusa    |
|                  |          |          | Esempio:                                                |                                         |                 |                             |                  |           |                      |
|                  |          |          | T mandata                                               | i calcolata 40°C                        |                 |                             |                  |           |                      |
|                  |          |          | Valore di r                                             | ferimento fisso : 20                    | °C. 40°C - 20   | $0^{\circ}C = 20 \text{ K}$ |                  |           |                      |
|                  |          |          | 1011uenza                                               | I.ritorno impostata:<br>- 5 K 40 5 - 35 | 25%             |                             |                  |           |                      |
|                  |          |          | temperatu                                               | ra nominale di ritori                   | no (+1°C)       |                             |                  |           |                      |
|                  |          |          | Minore è la                                             | a % di influenza, mi                    | nore sarà il /  | T tra                       |                  |           |                      |
|                  |          |          | mandata e                                               | ritorno nominale. L                     | a differenza    | tra la                      |                  |           |                      |
|                  |          |          | temperatu                                               | ra di ritorno nomina                    | le e quella d   | i misurata                  |                  |           |                      |
|                  |          |          | viene aggi                                              | unta o sottratta alla                   | temperatura     | i di mandata                | ι.               |           |                      |
| T rotazione      | S        |          | Impostazione del tempo di rotazione del motore relativo |                                         |                 |                             | /o 10 a 900 s    |           | 50 s                 |
|                  |          |          | alla valvola miscelatrice utilizzata.                   |                                         |                 |                             |                  |           |                      |
| Z.neutraK        |          |          | Se la varia                                             | zione della tempera                     | atura di mano   | data rimane                 | 0,2 a 9,0 K      |           | 2,0 K                |
|                  |          |          | all'interno                                             | del valore scelto, ±                    | 1 K la miscel   | e                           |                  |           |                      |
|                  |          |          | inattiva. Es                                            | sempio: $2 \text{ K} = \pm 1 \text{ K}$ |                 |                             |                  |           |                      |
| Corret. PIK      |          |          | Iale corret                                             | tivo agisce sulla re                    | pentina varia   | zione della                 | 5 a 150 K        |           | 30 K                 |
|                  |          |          | temperatu                                               | ra del fluido, dovuta                   | a al movimen    | to della                    |                  |           |                      |
|                  |          |          | valvola mis                                             | scelatrice.                             |                 |                             |                  |           |                      |
|                  |          |          | Un Correi.                                              | PI piccolo da luog                      | o ao una rea    | Zione<br>ada.dà             |                  |           |                      |
|                  |          |          | maggiore                                                | uel regulatore; un c                    | So lo volvo     | nue ua                      |                  |           |                      |
|                  |          |          | miscelatric                                             |                                         |                 | ia<br>aumontaro             |                  |           |                      |
|                  |          |          | il correttivo                                           | N PI                                    |                 | annontare                   |                  |           |                      |
|                  |          |          | Si consiali                                             | a di procedere a st                     | en di 5 K se    | la valvola                  |                  |           |                      |
|                  |          |          | pendola                                                 |                                         |                 | ia rairoia                  |                  |           |                      |
| Corret. Rots     | S        |          | Tempo otti                                              | male di gestione de                     | ella motorizza  | azione.                     | 10 a 900 s       |           | 60 s                 |
|                  |          |          | Questo va                                               | lore deve risultare r                   | naggiore al t   | empo di                     |                  |           |                      |
|                  |          |          | rotazione r                                             | eale dichiarato dal                     | costruttore d   | lella                       |                  |           |                      |
|                  |          |          | motorizzaz                                              | zione. Esempio:                         |                 |                             |                  |           |                      |
|                  |          |          | Motorizzaz                                              | ione T rotazione =                      | 50 s            |                             |                  |           |                      |
|                  |          |          | Corret. Ro                                              | $t = 50 \text{ s} \times 1,2 = 60$      | s. Impostare    | 60 s.                       |                  |           |                      |
| ASC massetto     |          |          | Il program                                              | ma di asciugatura i                     | massetto può    | essere                      | <b>∐</b> = On,   |           | └ = Off              |
|                  |          |          | attivato ne                                             | I seguente modo:                        |                 |                             | ∐ = Off          |           |                      |
|                  |          |          | LIV. 1 oper                                             | ativita - select                        |                 |                             |                  |           |                      |
|                  |          |          | LIV. 1 conf                                             | igurazione – select                     | + password      |                             |                  |           |                      |
|                  |          |          | LIV. 2 circuito risc – <i>select</i>                    |                                         |                 |                             |                  |           |                      |
|                  |          |          | LIV. 3 -                                                |                                         |                 |                             |                  |           |                      |
|                  |          |          |                                                         | - select                                | 0 m0000++0      | cot                         |                  |           |                      |
|                  |          |          | LIV. 4 - 📗                                              | anivare asciugatura                     | a massello –    | 500                         |                  |           |                      |
| Durata ASC       | r1       |          | visualizzaz                                             | cione del tempo che                     | e deve ancora   | a trascorrere               | solo visualizzaz | zione     | Solo visualizzazione |
| Indiatro         |          |          | per finire l'                                           | asciugatura .                           |                 |                             |                  |           | <u> </u>             |
| indietro         |          |          | HILOMA A                                                |                                         |                 |                             | 1                |           | 1                    |

# Sottomenù - configurazione -CURVA CLIMA

| Visualizzazione | Tasto  | Visualizzazione                                   | Scelta con +/-                          | Tasto         | Visualiz         | zazione   |             |                  |
|-----------------|--------|---------------------------------------------------|-----------------------------------------|---------------|------------------|-----------|-------------|------------------|
| Indicazione     | Select | Punti                                             | Scelta                                  | Select        | Punti me         | enù       | 1           |                  |
| Livello 2       | PASS.  | Livello 2                                         | curva clima                             |               | Livello 3        |           |             |                  |
|                 |        |                                                   |                                         |               |                  |           |             |                  |
| Livello 3       |        |                                                   |                                         |               |                  |           |             |                  |
| Visualizzazione |        | Circuito Mix                                      |                                         |               |                  | Campo     | regolazione | Config. Fabbrica |
| Tmax est°C      |        | T esterna di inizio                               | riscaldamento: al                       | di sopra d    | i questa         | 15 a 30°  | °C          | 20°C             |
|                 |        | temperatura non av                                | viene nessuna funz                      | ione di risca | aldamento        |           | -           |                  |
| Tmin est°C      |        | Valore di tempera                                 | tura esterna a cui                      | corrispond    | e la             | -25 a +5  | 5°C         | -10°C            |
|                 |        | T massima di mai                                  | ndata                                   |               |                  |           |             |                  |
| Tmin mand°C     |        | Temperatura mini                                  | ma di mandata di i                      | nizio riscal  | damento          | 20 a 50°  | °C          | 20°C             |
|                 |        | Valore di tempera                                 | tura corrispondent                      | e alla        |                  |           |             |                  |
|                 |        | T massima estern                                  | a                                       |               |                  |           |             |                  |
| Tmax mand°0     | 2      | Temperatura mas                                   | sima di mandata c                       | orrisponde    | nte              | 30 a 90°  | D           | 45°C             |
|                 |        | alla Tminima este                                 | rna.                                    |               |                  |           |             |                  |
| Corr. Att%      |        | Indicazione del fa                                | ttore di correzione                     | per la tras   | lazione          | -50 a 0 ' | %           | - 25%            |
|                 |        | della curva di atte                               |                                         |               |                  |           |             |                  |
|                 |        | Esempio: (con -25                                 | °C; Tmin ma                             | and. 20°C     |                  |           |             |                  |
|                 |        | $45^{\circ}\text{C} - 20^{\circ}\text{C} = 25$    | δK;                                     |               |                  |           |             |                  |
|                 |        | 25% di 25 K = 6,2                                 | 25 K Abbassamento                       |               |                  |           |             |                  |
| TE escl.Att°C   | ,      | l'emperatura este                                 | rna limite, al di sott                  | o della qui   | ale<br>a comfort | 05 0.5    |             | 10%              |
| Corr Tomb %     |        |                                                   | ciusa e viene ripristil                 | nala la curv  | a comion.        | -25 a +3  | 50          | -10°C            |
|                 |        | regolatore effettua                               | a un controllo della                    | T ambiant     | a attuala        | 0 a 40 %  |             | 13 /0            |
|                 |        | In funzione della differenza tra T ambiente       |                                         |               |                  |           |             |                  |
|                 |        | misurata ed impostata, modifica opportunamente la |                                         |               |                  |           |             |                  |
|                 |        | curva climatica, s                                | atica spostandola verso dx o sx (se non |               |                  |           |             |                  |
|                 |        | c'è differenza di t                               | emperatura tra que                      | ella misurat  | ae               |           |             |                  |
|                 |        | quella impostata,                                 | la curva climatica                      | non subirà    | alcuno           |           |             |                  |
|                 |        | spostamento).                                     |                                         |               |                  |           |             |                  |
|                 |        | Esempio: Riscald                                  | amento                                  |               |                  |           |             |                  |
|                 |        | Temperatura inizio                                | izio Risc. impostata: 20°C,             |               |                  |           |             |                  |
|                 |        | Temperatura mini                                  | ma esterna imposta                      | ata: -10°C    |                  |           |             |                  |
|                 |        | Temperatura amb                                   | iente misurata: 21,                     | 5°C           |                  |           |             |                  |
|                 |        | Temperatura amb                                   | iente impostata: 20                     | )°C           |                  |           |             |                  |
|                 |        | Correttivo T ambie                                | ente: 15%                               |               |                  |           |             |                  |
|                 |        | Lo spostamento de                                 | ella curva viene dete                   | rminato cor   | ne segue:        |           |             |                  |
|                 |        | (21,5-20)*0,15*(20                                | D-(-10))=6,75°C                         |               |                  |           |             |                  |
|                 |        | Quindi in questo d                                | caso il riferimento p                   | per la curva  | a                |           |             |                  |
|                 |        | viene spostata su                                 | lia asse x di 6,75°C                    | Verso sx.     |                  |           |             |                  |
|                 |        | (Vedi euro eorett                                 | comon, la tempera                       | atura ampi    | ente             |           |             |                  |
|                 |        | impostata corrigo                                 | rade a quella selection                 | zionata eul   |                  |           |             |                  |
|                 |        | termostato sonda                                  | ambiente                                | Lionala sul   |                  |           |             |                  |
|                 |        | In stato di lavoro                                | attenuazione la ter                     | nperatura     |                  |           |             |                  |
|                 |        | ambiente imposte                                  | ta è automaticame                       | nte abbas     | sata             |           |             |                  |
|                 |        | di 2°C rispetto a d                               | quella selezionata s                    | sul termost   | ato              |           |             |                  |
|                 |        | sonda ambiente.                                   |                                         |               |                  |           |             |                  |
| Indietro        |        | Ritorna al Livello                                | 2                                       |               |                  |           |             |                  |

# Sottomenù - configurazione -DIAGNOSTICA

| Visualizzazione                 | Tasto          | Visualizzazione                | Scelta con +/- | Tasto    | Visualiz                   | zazione   |   |
|---------------------------------|----------------|--------------------------------|----------------|----------|----------------------------|-----------|---|
| Indicazione<br><i>Livello 2</i> | Select<br>PASS | Punti menù<br><i>Livello 2</i> | Punto menù     | Select   | Punti m<br><i>Livello</i>  | ienù<br>3 |   |
| Livello 3                       |                | •                              | •              |          | •                          |           | • |
| Visualizzazione                 |                | Descrizione                    | Campo di reg   | olazione | Configurazione di fabbrica |           |   |
|                                 |                |                                |                |          |                            |           |   |
| Diagnostica                     |                |                                |                |          |                            |           |   |
| Numero                          |                |                                |                |          |                            |           |   |
| Mod xxx Cod xxx                 | (              |                                |                |          |                            |           |   |
| Data xx. xx. xx                 |                |                                |                |          |                            |           |   |

# Sottomenù - configurazione -CONF. FABB.

| Visualizzazione                 | Tasto          | Visualizzazione                                                                                                    | Scelta con +/- | Tasto                      | Visualiz | zazione   |                     |  |  |  |
|---------------------------------|----------------|----------------------------------------------------------------------------------------------------|----------------|----------------------------|----------|-----------|---------------------|--|--|--|
| Indicazione<br><i>Livello 2</i> | Select<br>PASS | Punti menù<br><i>Livello 2</i>                                                                                                    | Punti menù     | Select<br><i>Livello</i> 3 | Punti m  | ienù      |                     |  |  |  |
| Livello 3                       | Livello 3      |                                                                                                    |                |                            |          |           |                     |  |  |  |
| Visualizzazione                 |                | Descrizione                                                                                                    |                |                            |          | Configu   | razione di fabbrica |  |  |  |
| Conf. Fabb.                     |                | Ripristina i dati di fabbrica.                                                                                                    |                |                            |          | ESC = No, |                     |  |  |  |
|                                 |                | Questa operazione avviene a seguito di una richiesta di sicurezza,<br>alla quale si deve sempre confermare con Set e di seguito con "Select" |                |                            |          |           | : Si                |  |  |  |

# Sottomenù - configurazione -TEST ATTUATORI

| Visualizzazione                 | Tasto                       | Visualizzazione                | Scelta con +/-                 | Tasto           | Visualiz   | zazione                    |  |  |  |  |
|---------------------------------|-----------------------------|--------------------------------|--------------------------------|-----------------|------------|----------------------------|--|--|--|--|
| Indicazione<br><i>Livello 2</i> | Select                      | Punti menù<br><i>Livello 2</i> | Punti menù<br><i>Livello 3</i> | Select          | Punti menù |                            |  |  |  |  |
| Livello 3                       |                             |                                |                                |                 |            |                            |  |  |  |  |
| Visualizzazione                 |                             | Descrizione                    | Campo di regolaz               | zione           | Configu    | Configurazione di fabbrica |  |  |  |  |
| Durata test m                   |                             | Tempo a disposizione per       | a gestione relè                | 5 a 90 min      |            | 30 min                     |  |  |  |  |
| TE°C                            |                             | Indicazione della TE attuali   | mente misurata                 | Visualizzazione |            |                            |  |  |  |  |
| Circuito Mix 1-2-3              | 3                           | Livello 4                      |                                | 1-2-3           |            |                            |  |  |  |  |
| Fine test                       | Fine test Interruzione test |                                |                                |                 |            |                            |  |  |  |  |
| Indietro                        |                             |                                |                                |                 |            |                            |  |  |  |  |

# Sottomenù: - Versione SW/HW -

| Visualizzazione                 | Tasto          | Visualizzazione                | Scelta con +/- | Tasto  | Visualizzazione                |  |  |
|---------------------------------|----------------|--------------------------------|----------------|--------|--------------------------------|--|--|
| Indicazione<br><i>Livello 2</i> | Select<br>PASS | Punti menù<br><i>Livello 2</i> | Punti menù     | Select | Punti menù<br><i>Livello</i> 3 |  |  |
| Livello 3                       |                |                                |                |        |                                |  |  |
| Visualizzazione                 |                |                                |                |        |                                |  |  |
| Programma PR                    |                |                                |                |        |                                |  |  |
| C: V xx.xx Bxxx                 |                |                                |                |        |                                |  |  |
| Hxxx Xxx Xxx                    |                |                                |                |        |                                |  |  |
| O: Vxx.xx Bxxx                  |                |                                |                |        |                                |  |  |
| Hxxx Xxx Xxx                    |                |                                |                |        |                                |  |  |

### Sottomenù: - CIRCUITO MIX -TEST ATTUATORI

| Visualizzazione                                      | Tasto                                   | Visualizzazione                              | Scelta con +/-                  | Tasto                           | Visualizzazione                |                  |
|------------------------------------------------------|-----------------------------------------|----------------------------------------------|---------------------------------|---------------------------------|--------------------------------|------------------|
| Indicazione<br><i>Livello 3</i>                      | Select<br>PASS                          | Punti menù<br><i>Livello 3</i>               | Punti menù                      | Select                          | Punti menù<br><i>Livello 4</i> |                  |
| Livello 4                                            |                                         |                                              |                                 |                                 |                                |                  |
| Visualizzazione                                      |                                         | Descrizione                                  |                                 | Campo di regolazione            |                                | Config. fabbrica |
| Circuito Mix 1-2-3                                   |                                         | Scelta circuito mix                          |                                 | 1-2-3                           |                                |                  |
| Visualiz. stato                                      |                                         | Avviso gestione manuale                      |                                 |                                 |                                |                  |
| TMc °C m °C                                          |                                         | Temperatura mandata calcolata (c);           |                                 |                                 |                                |                  |
|                                                      |                                         | Temperatura mandata attuale (m);             |                                 |                                 |                                |                  |
| TR °C                                                |                                         | Temperatura di ritorno attuale (TR)          |                                 |                                 |                                |                  |
| TA ℃                                                 |                                         | Temperatura ambiente effettiva misurata      |                                 |                                 |                                |                  |
|                                                      |                                         | con interfaccia TA remoto in ambiente.       |                                 |                                 |                                |                  |
| T amb.                                               |                                         | Temperatura misurata in ambiente in presenza |                                 |                                 |                                |                  |
|                                                      |                                         | di termostato ambiente cod. 151000           |                                 |                                 |                                |                  |
| Gest. mix Forzatura operatività valvola miscelatrice |                                         | a miscelatrice                               | Tutto ap<br>Tutto ch<br>Stop ne | erto<br>iuso<br>Ila posizione ÷ | Mix stop                       |                  |
| Gest. Pompa                                          | Gest. Pompa Forzatura operatività pompa |                                              | Acceso<br>Spento                |                                 | Spenta                         |                  |
| Indietro                                             |                                         |                                              |                                 |                                 |                                |                  |

|                                                                                                    | STRU                                                                                                    | TTURA MENU' OPT                                                                                                    | IMISER                                                                                                    |                                                                                    |
|----------------------------------------------------------------------------------------------------|----------------------------------------------------------------------------------------------------|----------------------------------------------------------------------------------------------------|----------------------------------------------------------------------------------------------------|------------------------------------------------------------------------------------|
| Livello 0                                                                                                    | Livello1                                                                                                    | Livello 2                                                                                                    | Livello 3                                                                                                    | Livello 4                                                                          |
| Visualizzazione su<br>regolatore:<br>Data/ora<br>Corr. comf. >> +0<br>STATO ATTUALE REG.<br>T esterna°C                                  | Operatività<br>AUT (Automatico)<br>★ (Comfort)<br>) (Attenuazione)<br>☐ (Stand-by)<br>Imp. data/ora →<br>Informazioni →<br>Datore e<br>00<br>te messaggio<br>ato cod 151000 | Imp. data/ora<br>Data 1-31<br>Mese Gen-Dic<br>Anno 2004-99<br>Ora 0-23<br>Minuti 0-59<br>Ora legale EU/off<br>Indietro<br>Informazioni<br>Temperatura | Temperatura<br>TE °C<br>Circuito Mix 1-2-3 →<br>Indietro                                                                                                    | Temperatura<br>TE °C<br>Tc °C m °C<br>TR °C<br>*TA cal °C<br>DT amb °C<br>Indietro |
| Con visualizzazione su rego<br>termostato amb cod. 1510<br>viene visualizzato il seguen<br>*Non presenti con termosta<br><b>Indietro</b> | Platore e<br>00<br>te messaggio<br>to cod 151000<br>Regolazione →                                                                                                    | Temp. esterna →<br>Circuito Mix 1-2-3 →<br>Indietro<br>Regolazione<br>Lingua Menù<br>Circuito Mix 1-2-3 →                                             | Temp. esterna<br>TE °C<br>TE rif °C<br>Indietro<br>Circuito Mix<br>Visualizzazione stato<br>TMc °C m °C<br>TR °C<br>*TA cal °C<br>DT amb °C<br>Stato mix<br>Stato pompa<br>Indietro<br>Circuito Mix<br>Visualizzazione stato |                                                                                    |
| Con display su regolatore                                                                                                    |                                                                                                    |                                                                                                    | Corr. comf%                                                                                                    |                                                                                    |
| ACCESSO CON PASSWORD                                                                                                    | Configurazione —→                                                                                                    | presente solo per 2-3 canali<br>Prog. orario →                                                                                                    | Imp. stato ( <b>A</b> , ★ ,), [ <sup>†</sup> , [])<br>Nr. progr. risc. (1-4)<br>Indietro<br>Prog. X SP X<br>: stato<br>xxxxxxxxxxx<br>Lu Ma Me Gi Ve Sa Do<br>Cancella Sp<br>Nuovo Sp<br>Indietro                            |                                                                                    |
|                                                                                                    |                                                                                                    | Configurazione                                                                                                    |                                                                                                    |                                                                                    |
|                                                                                                    |                                                                                                    | lemp. esterna →                                                                                                    | Temp. esterna<br>Calc. TE media<br>Costante TE<br>Antigelo<br>TE sostit.<br>Indietro                                                                                                    |                                                                                    |

| Livello 0       Livello 1       Livello 2       Livello 3       Livello 4         per due e tre canali       Circuito Mix       Parametri mix       Operatività 1-2-3         per due e tre canali       Image: constant of the constant of the con                                                                                                    | Livello 0                              |                               |                                     |                                                      |                          |
|----------------------------------------------------------------------------------------------------|----------------------------------------|-------------------------------|-------------------------------------|------------------------------------------------------|--------------------------|
| per due e tre canali       Circuito Mix       →       Parametri mix<br>Operativita       1-2-3         per due e tre canali       Imp stato (A, *, ), (), ()       ()         presente solo per 1 canali       Imp stato (A, *, ), (), ()       ()         Imp stato (A, *, ), (), ()       ()       ()         Costante STR<br>TM max       Costante STR<br>Compens. TR %<br>L. Rotazione s<br>Z. neutra k<br>Corret Pi k<br>Asc. massetti con       N         Curva clima 1-2-3       Curva clima 1-2-3       Curva clima 1-2-3         Curva clima 1-2-3       Curva clima 1-2-3         Curva clima 1-2-3       T max rest<br>T min mad<br>T min mad<br>T min mad<br>T min mad<br>Corr. T amb%         Diagnostica       Diagnostica<br>Numero       Diagnostica<br>Numero         Mod Xax Cod xax       Data xx.xx. xxt<br>Indietro       Corret mate st<br>Esc=no. Set= si         Test attuatori       Durata test<br>Circuito Mix 1-2-3       Circuito Mix 1-2-3         Test attuatori       Durata test<br>Trest attuatori       Corret mate st<br>Circuito Mix 1-2-3       Circuito Mix 1/2-3         Van presenti con termostato cod 151000       Escento Stato cod xx       Tanb.       Circuito Mix 1/2-23                                                                                                    |                                        | Livello1                      | Livello 2                           | Livello 3                                            | Livello 4                |
| per due e tre canali       Circuito Mix       Parametri mix         operativita       1-2-3         curva clima       1-2-3         ottimizzaz,       Costante STB         TM max       Compens. TB %         t. Rotazione s       z                                                                                                    |                                        |                               |                                     |                                                      |                          |
| per due e tre canali       Operatività 1-2-3<br>Curva cima 1-2-3         presente solo per 1 canali       Imp stato (A, *, ), [], [])         filmizzaz,<br>Costante STR       Imm ax<br>Compens. TR%<br>t. Rotazione s<br>Z. neutra k         Corret.Pik       Corret.Pik         Corret.Pisk       Corret.Pisk         Corret.Pisk       Corret.Pisk         Corret.Pisk       Corret.Pisk         Diagnostica       Imm set<br>T min nest<br>T min nest<br>T min nest<br>T max set<br>T min set<br>St                                                                                                    |                                        |                               | Oimenite Min                        | Devenuelation                                        |                          |
| per due e tre canali       Curva clima 1-2-3         presente solo per 1 canali       Imp stato (A, *, *, ),[1,[1])         Ottimizzaz.       Costante STR, %         L. Rotaziones       Z. meutra, k         Corret. Piot,s       A.sc., massetio         Durata Asch       Indietro         Curva clima 1-2-3       Curva clima 1-2-3         Curva clima 1-2-3       Curva clima 1-2-3         Durata Asch       Indietro         Durata Asch       Indietro         Corr. Tamb%       Indietro         Diagnostica       Diagnostica         Diagnostica       Diagnostica         Numero       Mod xxx Cod xxx         Data test       Te         Circuito Mix Visualizzato il seguente messaggio       Indietro         Two*C       Tam*C         Tam*C       Tam*C         Test attuatori       Durata test         Te       Circuito Mix Visualiz stato ITMC*C         TM*C       Tam*C         Tam*C       Tam*C         Tam*C       Tam*C         Te       Circuito Mix Visualiz stato ITMC*C         Tam*C       Tam*C         Tam*C       Tam*C <td< th=""><th>per due e tre canali</th><th></th><th>Circuito Mix <math>\longrightarrow</math></th><th>Parametri mix<br/>Operatività 1-2-3</th><th></th></td<>                                                                                                    | per due e tre canali                   |                               | Circuito Mix $\longrightarrow$      | Parametri mix<br>Operatività 1-2-3                   |                          |
| presente solo per 1 canali       Imp stato (A, *, .), [], [])         Ottimizzaz,       Costante STR         TM max                                                                                                    | per due e tre canali                   |                               |                                     | Curva clima 1-2-3                                    |                          |
| Otherwise       Otherwise         Constante STR TM max       Constante STR %         Indiatrone s       S.Z. neutra k         Corrett Pi k       Corrett Pi k         Corrett Pi k       Corrett Pi K                                                                                                    |                                        |                               | presente solo per 1 canali          | Imp.stato ( <b>A</b> , <del>米</del> , <b>)</b> , 📋 🔲 |                          |
| Costene STR TM max<br>Compens. TR %<br>t. Rotazione s<br>Z. neutra k<br>Corret. Rots<br>Asc                                                                                                    |                                        |                               |                                     | Ottimizzaz.                                          |                          |
| Compens. TR%       t. Rotaziones         Z. neutrak       Corret Pik         Corret Pik       Corret Pik         Corret Pik       Corret Pik         Corret Assch       Indietro         Indietro       Durata Assch         Indietro       Curva clima         T max mat       Timm mand         T min max dst%       Corret.tr%         Corr. Att%       Corr. Att%         T E escl. Att%       Te escl. Att%         T E escl. Att%       Indietro         Diagnostica       Diagnostica         Numero       Mod xxx Cod xxx         Data xx. xx. xx       Indietro         Conf. fabb.       Conferma         Esc-eno Set= si       Test attuatori         Durata test       TE         TE       Circuito Mix         Visualiz. stato       IMc °C         TA °C       TA °C         * Non presenti con termostato cod 151000       Gest. mix                                                                                                    |                                        |                               |                                     | Costante STR                                         |                          |
| L Roiaziones<br>Z neutrak<br>Corret. Rots<br>Asc. massetto<br>Durata Asch<br>Indietro<br>Curva clima 1-2-3 → Curva clima<br>T max est<br>T min mand<br>Corr. Att%<br>Corr. Att%<br>Indietro<br>Diagnostica → Diagnostica<br>Numero<br>Mod xxx Cod xxx<br>Data xx. xx. xx<br>Indietro<br>Conf. fabb. → Conferma<br>Esc=no Set= si<br>Test attuatori → Durata test<br>TE<br>Circuito Mix<br>Visualiz.stato<br>TMC°C<br>T a°C<br>T a°C<br>T a°C<br>T a°C<br>T a°C<br>T a°C<br>T a°C<br>T a°C<br>T a°C                                                                                                    |                                        |                               |                                     | Compens. TR %                                        |                          |
| Contermostato cod. 151000 viene visualizzato il seguente messaggio <ul> <li>Accontermostato cod. 151000</li> <li>Contermostato cod. 151000</li> </ul> <ul> <li>Accontermostato cod. 151000</li> <li>Contermostato cod. 151000</li> <li>Contermostato cod. 151000</li> </ul> <ul> <li>Accontermostato cod. 151000</li> <li>Contermostato cod. 151000</li> <li>Contermostato cod. 151000</li> </ul> <ul> <li>Accontermostato cod. 151000</li> <li>Accontermostato cod. 151000</li> <li>Accontermostato cod. 151000</li> </ul> <ul> <li>Accontermostato cod. 151000</li> <li>Accontermostato cod. 151000</li> <li>Accontermostato cod. 151000</li> <li>Accontermostato cod. 151000</li> </ul> <ul> <li>Accontermostato cod. 151000</li> <li>Accontermostato cod. 151000</li> </ul> <ul> <li>Accontermostato cod. 151000</li> <li>Accontermostato cod. 151000</li> <li>Accontermostato cod. 151000</li> </ul>                                                                                                    |                                        |                               |                                     | t. Rotazione s                                       |                          |
| Curva clima 1-2-3 → Curva clima 1-2-3 → Curva clima 1-2-3 → Curva clima T max est, h<br>Indietro<br>Curva clima 1-2-3 → Curva clima T max est, T max mand, T min est, T max mand, Corr. Att%<br>T escl. Att,%<br>Indietro<br>Diagnostica → Diagnostica<br>Numero<br>Mod xxx Cod xxx<br>Data xx. xx. xx<br>Indietro<br>Conf. fabb. → Conferma<br>Esc=no Set= si<br>Test attuatori → Durata test<br>TE<br>Circuito Mix 1-2-3 → Circuito Mix<br>Visualiz. stato<br>TMo°C m°C<br>TR°C<br>*Non presenti con termostato cod 151000                                                                                                    |                                        |                               |                                     | Z. neutra k<br>Corret Pi                             |                          |
| Asc. massetto         Durata Asc h         Indietro         Curva clima 1-2-3 →         Curva clima 1-2-3 →         Curva clima 1-2-3 →         Curva clima 1-2-3 →         Curva clima 1-2-3 →         Curva clima 1-2-3 →         Curva clima 1-2-3 →         Curva clima 1-2-3 →         Curva clima 1-2-3 →         Curva clima 1-2-3 →         Curva clima 1-2-3 →         Curva clima 1-2-3 →         Curva clima 1-2-3 →         Curva clima 1-2-3 →         Diagnostica →         Indietro         Cor. T amb%         Indietro         Momero         Mumero         Mod xxx Cod xxx         Data xx. xx. xx         Indietro         Conf. fabb.         Conferma         Esc=no Set= si         Test attuatori         Durata test         TE         Circuito Mix 1-2-3         Visualiz. stato         IM         Mix 1-2-3         Con termostato cod. 151000 viene visualizzato il seguente messaggio         *Non presenti con termostato cod 151000                                                                                                    |                                        |                               |                                     | Corret. Rots                                         |                          |
| Durata Asc in<br>Indietro         Curva clima 1-2-3 →         Curva clima 1-2-3 →         Curva clima 1-2-3 →         Curva clima 1-2-3 →         Curva clima 1-2-3 →         Curva clima 1-2-3 →         Curva clima 1-2-3 →         Tmax est T min mand<br>T min set T min mand<br>Corr. Att%         Test attuatori         Diagnostica →         Diagnostica ∧         Numero Mod xxx Cod xxx Data xx. xx. xx         Indietro         Conf. fabb.         Conf. fabb.         Test attuatori         Durata test TE         Circuito Mix 1-2-3 →         Circuito Mix 1-2-3 →         Circuito Mix 1-2-3 →         Contermostato cod. 151000 viene visualizzato il seguente messaggio →         *Non presenti con termostato cod 151000                                                                                                    |                                        |                               |                                     | Asc. massetto                                        |                          |
| Curva clima 1-2-3 →       Curva clima T max est, T max est, T min est, T min est, Gorr. T amb.         Diagnostica       →       Diagnostica Numero         Mod xxx Cod xxx       Data xx. xx. xx         Indietro       Corf. fabb.       →         Corf. fabb.       →       Corferma Esc=no Set= si         Test attuatori       →       Durat test TE Circuito Mix 1-2-3       →         Cort termostato cod. 151000 viene visualizzato il seguente messaggio       T amb.       T amb.                                                                                                    |                                        |                               |                                     | Durala ASC II                                        |                          |
| Curva clima 1-2-3 →       Curva clima T max est T min set T min est T min est T min est T min est T min est T min est T max mand Corr. Att% TE escl. Att Corr. T amb% Indietro         Diagnostica       →       Diagnostica Numero Mod xxx Cod xxx Data xx. xx xx         Indietro       Conf. fabb.       →       Conferma Esc = no Set = si         Test attuatori       →       Durata test TE Circuito Mix Visualiz. stato TM c °C m °C TR °C         Con termostato cod. 151000 viene visualizzato il seguente messaggio       T amb.         *Non presenti con termostato cod 151000       ○       Gest. mix                                                                                                    |                                        |                               |                                     | Indietro                                             |                          |
| Image: Second Second Secon |                                        |                               | Curva clima 1-2-3 $\longrightarrow$ | Curva clima                                          |                          |
| Timin est<br>T max mand<br>Corr. Att%<br>TE escl. Att<br>Corr. T amb%<br>Indietro       Diagnostica         Diagnostica       Diagnostica         Numero       Diagnostica         Mod xxx Cod xxx<br>Data xx. xx. xx       Indietro         Conf. fabb.       →         Conf. fabb.       →         Conferma<br>Esc=no       Set= si         Test attuatori       →         Durata test<br>TE<br>Circuito Mix 1-2-3       ↓         Con termostato cod. 151000       ↓         *Non presenti con termostato cod 151000       ↓                                                                                                    |                                        |                               |                                     | T min mand                                           |                          |
| Contermostato cod. 151000 viene visualizzato il seguente messaggio       Test attuatori       Circuito Mix 1-2-3         *Non presenti con termostato cod 151000       Gest. mix                                                                                                    |                                        |                               |                                     | T min est                                            |                          |
| TE escl. Att       Corr. T amb%         Indietro       Diagnostica         Diagnostica       →         Numero       Mod xxx Cod xxx         Data xx. xx. xx         Indietro         Conf. fabb.       →         Conf. fabb.       →         Conferma         Esc=no       Set= si         Test attuatori       →         Durata test       TE         Circuito Mix 1-2-3       →         Cont termostato cod. 151000 viene visualizzato il seguente messaggio       Tamb.         *Non presenti con termostato cod 151000                                                                                                    |                                        |                               |                                     | Corr. Att%                                           |                          |
| Corr. T amb%<br>Indietro<br>Diagnostica<br>Numero<br>Mod xxx Cod xxx<br>Data xx. xx. XX<br>Indietro<br>Conf. fabb. →<br>Conferma<br>Esc=no Set= si<br>Test attuatori →<br>Durata test<br>TE<br>Circuito Mix 1-2-3 →<br>Circuito Mix Visualiz. stato<br>TMc °C m °C<br>TM °C<br>TA °C<br>*Non presenti con termostato cod 151000                                                                                                    |                                        |                               |                                     | TE escl. Att                                         |                          |
| Indietro       Indietro         Diagnostica       →         Numero       Mod xxx Cod xxx         Data xx. xx. xx       Indietro         Conf. fabb.       →         Conf. fabb.       →         Conferma<br>Esc=no       Set= si         Test attuatori       →         Durata test<br>TE<br>Circuito Mix 1-2-3       ↓         Con termostato cod. 151000 viene visualizzato il seguente messaggio       ↓         *Non presenti con termostato cod 151000       ↓                                                                                                    |                                        |                               |                                     | Corr. T amb%                                         |                          |
| Diagnostica       →       Diagnostica         Numero       Mod xxx Cod xxx         Data xx. xx. xx       Indietro         Conf. fabb.       →       Conferma         Esc=no Set= si       Durata test         TEst attuatori       →       Durata test         TE       Circuito Mix 1-2-3       →         Con termostato cod. 151000 viene visualizzato il seguente messaggio       Tamb.         *Non presenti con termostato cod 151000       Gest. mix                                                                                                    |                                        |                               |                                     | Indietro                                             |                          |
| Numero       Mod xxx Cod xxx         Data xx. xx. xx       Data xx. xx. xx         Indietro       Conf. fabb.         Conf. fabb.       →         Conferma       Esc=no         Esc=no       Set= si         Durata test       TE         Test attuatori       →         Durata test       TE         Circuito Mix 1-2-3       →         Con termostato cod. 151000 viene visualizzato il seguente messaggio       Tamb.         *Non presenti con termostato cod 151000       Gest. mix                                                                                                    |                                        |                               | Diagnostica →                       | Diagnostica                                          |                          |
| Data xx. xx. xx         Indietro         Conf. fabb.       Indietro         Conf. fabb.       Conferma         Esc=no       Set= si         Durata test       TE         TE       Durata test         TE       Circuito Mix 1-2-3         Con termostato cod. 151000 viene visualizzato il seguente messaggio       Tamb.         *Non presenti con termostato cod 151000       Gest. mix                                                                                                    |                                        |                               |                                     | Numero<br>Mod xxx Cod xxx                            |                          |
| Indietro         Conf. fabb.       Conferma         Esc=no       Set= si         Durata test         TE       Durata test         TE       Circuito Mix 1-2-3         Con termostato cod. 151000 viene visualizzato il seguente messaggio       Circuito Mix 1-2-3         *Non presenti con termostato cod 151000       Gest. mix                                                                                                    |                                        |                               |                                     | Data xx. xx. xx                                      |                          |
| Conf. fabb.       Conferma         Esc=no       Set= si         Test attuatori       Durata test         TE       Durata test         TE       Circuito Mix 1-2-3         Con termostato cod. 151000 viene visualizzato il seguente messaggio       Circuito Mix 1-2-3         *Non presenti con termostato cod 151000       Gest. mix                                                                                                    |                                        |                               |                                     | Indietro                                             |                          |
| Test attuatori       Fesc=no       Set= si         Durata test       Durata test         TE       Circuito Mix 1-2-3       Circuito Mix Visualiz. stato         TMc       °C         TA       °C         *Non presenti con termostato cod 151000       Gest. mix                                                                                                    |                                        |                               | Conf. fabb. $\longrightarrow$       | Conferma                                             |                          |
| Test attuatori       Durata test         TE       TE         Circuito Mix 1-2-3       Circuito Mix Visualiz. stato         TMc       "C m °C         TA       "C         *Non presenti con termostato cod 151000       Gest. mix                                                                                                    |                                        |                               |                                     | Esc=no Set= si                                       |                          |
| Image: Constant cod. 151000 viene visualizzato il seguente messaggio       Image: Constant cod 151000       Image: Constant cod 151000 <td< th=""><th></th><th></th><th>Test attuatori <math>\longrightarrow</math></th><th>Durata test</th><th></th></td<>                                                                                                    |                                        |                               | Test attuatori $\longrightarrow$    | Durata test                                          |                          |
| Con termostato cod. 151000 viene visualizzato il seguente messaggio T amb. *Non presenti con termostato cod 151000 Gest. mix                                                                                                    |                                        |                               |                                     | Circuito Mix 1-2-3                                   | Circuito Mix             |
| Con termostato cod. 151000 viene visualizzato il seguente messaggio       Ta °C         *Non presenti con termostato cod 151000       Gest. mix                                                                                                    |                                        |                               |                                     |                                                      | Visualiz. stato          |
| Con termostato cod. 151000 viene visualizzato il seguente messaggio       *TA °C         *Non presenti con termostato cod 151000       Gest. mix                                                                                                    |                                        |                               |                                     |                                                      | TMc °C m °C              |
| Con termostato cod. 151000 viene visualizzato il seguente messaggio       T amb.         *Non presenti con termostato cod 151000       Gest. mix                                                                                                    |                                        |                               |                                     |                                                      | *TA °C                   |
| *Non presenti con termostato cod 151000                                                                                                    | Con termostato cod. 15100              | ) viene visualizzato il segue | ente messaggio                      |                                                      | T amb.                   |
| Le con remete au regeletere                                                                                                    | <sup>^</sup> Non presenti con termosta | ito cod 151000                |                                     |                                                      | Gest. mix<br>Gest. pompa |
|                                                                                                    | o con remoto su regulatore             |                               |                                     |                                                      | Indietro                 |
| Fine test                                                                                                    |                                        |                               |                                     | Fine test                                            |                          |
| Versione SW/HW> Programma PR                                                                                                    |                                        |                               | Versione SW/HW $\longrightarrow$    | Programma PR                                         |                          |
| C: V XX.XX BXXX<br>HXXX XXX                                                                                                    |                                        |                               |                                     | C: V xx.xx Bxxx<br>Hxxx Xxx Xxx                      |                          |
| O: Vxx.xx Bxxx                                                                                                    |                                        |                               |                                     | O: Vxx.xx Bxxx                                       |                          |
| Hxxx Xxx Xxx                                                                                                    |                                        |                               |                                     | Hxxx Xxx Xxx                                         |                          |
| Indietro                                                                                                    |                                        |                               |                                     | Indietro                                             |                          |
| Indietro                                                                                                    |                                        |                               | Indietro                            |                                                      |                          |
|                                                                                                    |                                        |                               |                                     |                                                      |                          |
|                                                                                                    |                                        |                               |                                     |                                                      |                          |
|                                                                                                    |                                        |                               |                                     |                                                      |                          |
|                                                                                                    |                                        |                               |                                     |                                                      |                          |
|                                                                                                    |                                        |                               |                                     |                                                      |                          |
|                                                                                                    |                                        |                               |                                     |                                                      |                          |
|                                                                                                    |                                        |                               |                                     |                                                      |                          |
|                                                                                                    |                                        |                               |                                     |                                                      |                          |
|                                                                                                    |                                        |                               |                                     |                                                      |                          |
|                                                                                                    |                                        |                               |                                     |                                                      |                          |
|                                                                                                    |                                        |                               |                                     |                                                      |                          |
|                                                                                                    |                                        |                               |                                     |                                                      |                          |
|                                                                                                    |                                        |                               |                                     |                                                      |                          |
|                                                                                                    |                                        |                               |                                     |                                                      |                          |
|                                                                                                    |                                        |                               |                                     |                                                      |                          |
|                                                                                                    |                                        |                               |                                     |                                                      |                          |
|                                                                                                    |                                        |                               |                                     |                                                      |                          |
|                                                                                                    |                                        |                               |                                     |                                                      |                          |

# Schema applicativo

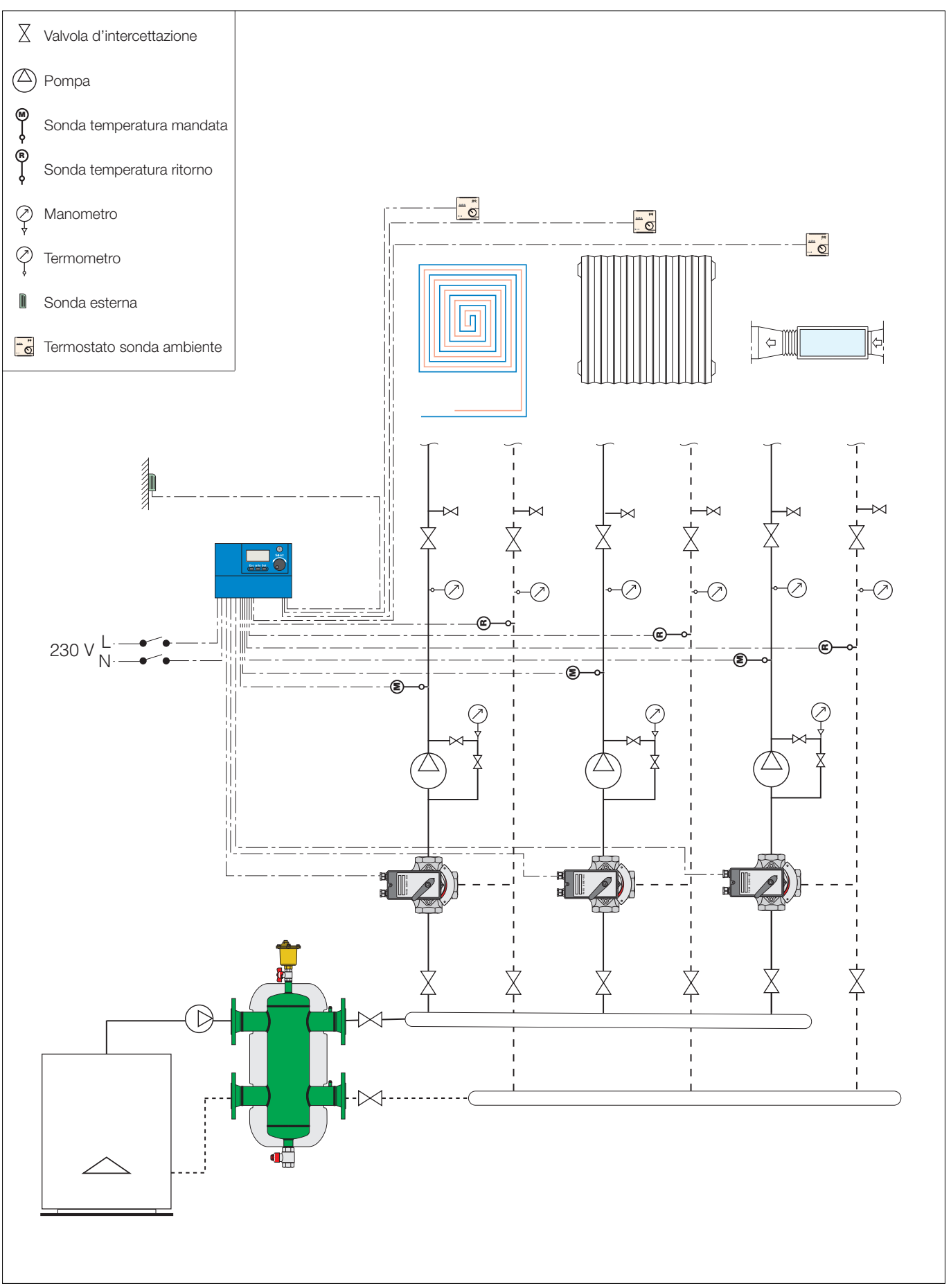